# BeoSystem 4

BANG & OLUFSEN

# Bästa kund

Den här handledningen innehåller ytterligare information om grundfunktionerna hos din Bang & Olufsen-produkt och ansluten utrustning, samt mer detaljerade beskrivningar av produktens funktioner. Du hittar bl.a. information om inställningar, hur du styr produkten med en fjärrkontroll från Bang & Olufsen och hur du kan konfigurera en fast anslutning. Vi utgår ifrån att din återförsäljare levererar, installerar och ansluter din produkt.

Den här handledningen uppdateras regelbundet så att den t.ex. återspeglar nya funktioner som införs i samband med programuppdateringar. När TV:n tar emot nya funktioner kan du även läsa om dem i menyn BRA ATT VETA under INSTÄLLNING.

Mer information om din produkt finns i avsnittet med vanliga frågor och svar på <u>www.bang-olufsen.com/fag</u>.

Vänd dig i första hand till din Bang & Olufsen-återförsäljare om du har servicefrågor.

För att hitta närmaste butik besöker du vår webbplats ... www.bang-olufsen.com

#### Så använder du din fjärrkontroll, 6

Läs om hur du använder din fjärrkontroll. Du kan också styra TV:n med hjälp av appen BeoRemote.

#### Så använder du handledningen, 9

Läs om hur du använder de illustrerade menyoch fjärrkontrollsfunktionerna.

#### Grundläggande funktioner, 10

Se hur du navigerar i menyer och hur du ställer in TV:n för att användas med en annan fjärrkontroll än BeoRemote One.

#### Installera systemet, 12

Så placerar och hanterar du systemet på rätt sätt.

#### Underhåll, 13

Se hur du rengör och underhåller din produkt.

#### Anslutningar, 14

Anslut TV:n och bygg ut ditt system med fler källor genom att ansluta ytterligare utrustning, t.ex. en set-top-box, en dator eller en kamera. Om du behöver kan du återställa standardinställningarna.

#### Ställa in positioner som TV:n vrids till, 23

Du kan förinställa positioner för ett motordrivet golvstativ, så att det vrids och ger bästa möjliga upplevelse i flera olika tittar- och lyssnarpositioner.

#### Installera en skärm, 24

Så här registrerar du en TV-skärm eller proiektor i menvn SKÄRMINSTÄLLNING.

#### Installera extra utrustning, 25

Registrera ansluten utrustning via menyn KÄLLISTA och ladda ner PUC-tabeller för att styra utrustning från andra tillverkare än Bang & Olufsen med din Bang & Olufsenfjärrkontroll. Du kan ta bort PUC-tabeller du inte längre använder.

#### Se på TV, 27

Se på TV och ta fram programinformation. Du kan vrida TV:n mot olika tittar- och Iyssnarpositioner samt ändra inställningarna för textning och Ijud för att anpassa tittarupplevelsen efter dina egna preferenser.

#### Använda kanaler, grupper och listor, 31

Skapa, redigera och använda grupper och listor för att t.ex. anpassa urvalet av kanaler efter enskilda familjemedlemmars önskemål. På så sätt slipper alla i familjen gå igenom alla tillgängliga kanaler för att hitta en specifik kanal. Du kan redigera och lägga till kanaler och se på Pay Per View-kanaler, om sådana finns tillgängliga.

#### Ställa in kanaler på nytt, 34

Kanalerna uppdateras automatiskt, men du kan även uppdatera dem manuellt om det behövs eller ominstallera alla kanaler, t.ex. om du har bytt till en annan tjänsteleverantör.

#### Installera högtalare – surroundljud, 36

Du kan låta TV:n ingå i ett surroundljudsystem och få en fantastisk ljudupplevelse. Vi rekommenderar att du skapar olika högtalargrupper för att optimera ljudet för olika lyssnarpositioner och du kan konfigurera särskilda ljudlägen för olika typer av program eller källor.

# Grundfunktioner för ljudlägen och högtalargrupper, *39*

Du kan växla mellan olika ljudlägen, t.ex. läget SPEL, för att optimera ljudet från ditt surroundljudsystem för olika typer av program och källor. Växla mellan högtalargrupper för att optimera ljudupplevelsen för olika lyssnarpositioner. Varje högtalargrupp har anpassats efter en specifik lyssnarposition.

#### Justera ljud- och bildinställningar, 40

Du kan göra ljud- och bildinställningar för att anpassa t.ex. basnivån eller ljusstyrkan efter dina egna preferenser samt använda bildlägen och format för att anpassa ljudet efter olika typer av program eller källor.

#### Kalibrera färgprecision på skärmen, 43

Hur du optimerar skärmens färgåtergivning.

Fortsättning på nästa sida ...

#### Anpassa TV-upplevelsen, 44

Du kan spara och återställa en ögonblicksbild av den aktuella källan, ljudet och bilden om du vill kunna ta fram samma kombination på ett enkelt sätt vid ett senare tillfälle. För inbyggda källor kan du även spara själva materialet som spelas upp.

#### Hemmabio, 45

Systemet i hemmabioläge med en projektor.

#### Inställningar för 3D-TV, 46

Du kan göra inställningar för hur 3D-TV ska aktiveras, så att du kan se på 3D-TV precis när det passar dig.

#### Se på 3D-TV, 47

Du kan aktivera 3D-TV för en fantastisk och verklighetstrogen tittarupplevelse. Välj mellan olika lägen för att matcha signalen från programleverantören.

#### Visa två källor samtidigt, 49

Du kan visa två källor samtidigt, t.ex. om du vill kunna se på en annan källa under reklampausen i en film och samtidigt kunna se när filmen börjar igen.

#### Text-TV, 50

Spara dina favoritsidor som MEMO-sidor, så att du kan ta fram dem snabbt när du vill.

#### Styra extrautrustning, 52

Du kan styra extrautrustning som t.ex. set-top-boxar och DVD-spelare med din fjärrkontroll från Bang & Olufsen, vilket innebär att du kan använda en och samma fjärrkontroll för alla källor i systemet.

#### WebMedia, 53

Du kan navigera på webbsidor och lägga till appar med WebMedia. WebMedia ger dig möjlighet att använda webbfunktioner på TV:n, så att du på ett enkelt sätt kan visa webbrelaterat innehåll för familjen i t.ex. vardagsrummet.

#### Spotify, Deezer och YouTube, 55

Du kan få tillgång till Spotify, Deezer och YouTube via appar och därmed ett globalt utbud av musik- och TV-innehåll.

#### HomeMedia, 56

Du kan bläddra bland foton och spela upp musik- och videofiler på TV:n. Ta del av innehållet från en lagringsenhet i en bekväm vardagsrumsmiljö tillsammans med dina vänner. Du kan också spela upp innehåll direkt från en dator eller smartphone.

#### Insomningstimer, 59

Ställ in TV:n så att den stängs av automatiskt om du t.ex. vill somna till ljudet från en källa i systemet eller vill att TV:n ska stängas av automatiskt när ett program tar slut.

#### Inställningar för strömförbrukning, 60

Du kan göra inställningar för strömförbrukning och automatisk standby och på så sätt förkorta TV:ns starttid.

#### Åtkomstkontroll, 61

Skapa en åtkomstkod för att förhindra att andra redigerar kanalinställningar och ser på vissa kanaler. Du kan t.ex. begränsa barnens tillgång till kanaler med våldsamt innehåll.

#### Pinkodssystemet, 62

Du kan använda pinkodssystemet för att göra TV:n oanvändbar för personer som inte känner till pinkoden, t.ex. om den har stulits och därigenom kopplats bort från elnätet under en tid.

#### Uppdatera programvara och tjänster, 63

Du kan uppdatera programvara och se programvaruinformation för TV:n eller för hela Bang & Olufsen-systemet, så att du alltid ser till att ha de senaste funktionerna.

Fortsättning på nästa sida ...

#### Digital Text och HbbTV, 64

Du kan aktivera eller inaktivera Digital Text för användning med MHEG. Den här funktionen är praktisk för vissa länder eller CA-moduler och aktiverar tillgängliga applikationer för kanaler. Du kan också aktivera HbbTV, en onlinetjänst som erbjuder ytterligare funktioner från en station, t.ex. tävlingar och sociala nätverk.

#### Nätverksinställningar, 65

Du kan konfigurera ett nätverk och ta fram nätverksinformation. Med en nätverksanslutning kan du få tillgång till olika källor, t.ex. WebMedia, samt dra nytta av programuppdateringar, HbbTV och andra funktioner.

#### Distribuera ljud med Network Link, 67

Du kan skapa Link-anslutningar och integrera TV:n med en annan produkt så att du kan distribuera ljud till andra rum i hemmet och på så sätt utöka möjligheterna med ditt Bang & Olufsen-system.

#### Ansluta och styra ett musiksystem, 69

Du kan ansluta ett musiksystem och använda ett integrerat system för att spela upp musik från ditt musiksystem på TV:n, eller för att skicka ljudet från TV:n till musiksystemet.

#### Två TV-apparater – Network Link-anslutning, 71

Du kan ansluta en annan TV till TV:n och dela ljudet mellan de två TV-apparaterna och t.ex. lyssna på en musik- eller TV-källa från en TV som finns i ett annat rum.

# Styra två TV-apparater med en och samma fjärrkontroll, 73

Du kan växla mellan två TV-apparater och styra båda med samma fjärrkontroll från Bang & Olufsen.

#### HDMI Matrix, 74

Om du har anslutit en HDMI Matrix anger du inställningarna i menyn HDMI MATRIX. Sedan kan du ansluta ett stort antal externa källor till flera olika TV-modeller och styra källorna individuellt från respektive TV eller simultant i flera rum.

# Så använder du din fjärrkontroll

I den här handledningen beskrivs användning med BeoRemote One. För att använda en annan fjärrkontroll från Bang & Olufsen, <u>se sidorna 8 och 11</u>.

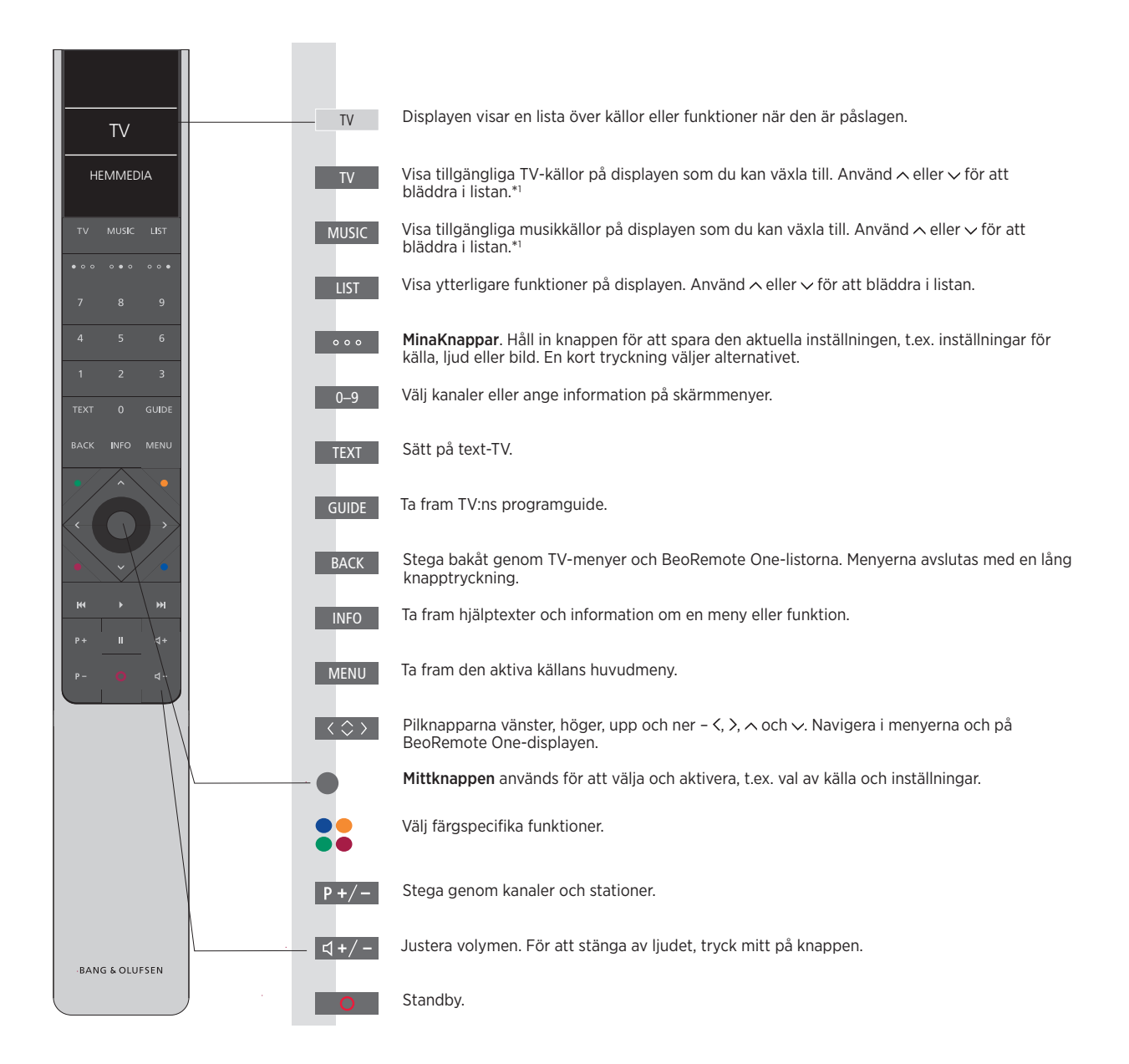

<sup>1</sup>\* Vissa källor på displayen går att konfigurera om vid installationen. Mer information <u>finns på</u> <u>sidan 25</u>.

Allmän information om hur du använder fjärrkontrollen finns i handledningen till fjärrkontrollen. Vissa länder och CA-moduler kräver aktivering av Digital Text/MHEG. Därför fungerar BeoRemote One lite annorlunda. Om ingen meny visas på skärmen trycker du på **MENU** innan du trycker på en färgad knapp. Mer information finns på sidan 64.

## BeoRemote-appen

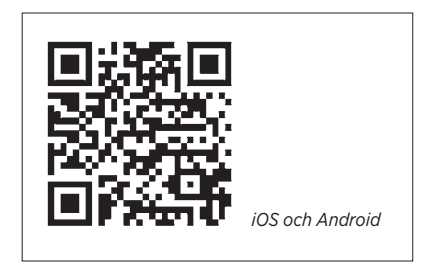

Enheten och TV:n måste finnas i samma nätverk om du ska kunna använda BeoRemote-appen. Med BeoRemote-appen kan du styra TV:n med en smartphone eller en iOS-surfplatta och den är särskilt användbar för att navigera i webbsidor eller program med <u>WebMedia</u>.\*<sup>1</sup> TV:n och enheten måste finnas i samma nätverk och VÄCKNING I LAN måste vara inställt till PÅ. Se TV:ns meny STRÖMSPARLÄGE. Det gör att TV:n kan slås på från standbyläget. Observera att energiförbrukningen i standbyläge kommer att öka något.

BeoRemote-appen kan integreras med TV:n. Appen har dock inte stöd för alla BeoRemote One-funktioner. Observera att förstagångsinställningen måste utföras med BeoRemote One. BeoRemoteappen kräver att TV:n är konfigurerad i ett nätverk.

<sup>1\*</sup>BeoRemote-appen stödjer smartphones med den senaste versionen av iOS eller Android (version 4.0 eller högre) samt surfplattor med iOS (senaste iOS-versionen).

### Konvertera mellan BeoRemote One och Beo4

Om du vill styra din produkt med Beo4, kan du använda nedanstående konverteringsöversikt för att ta reda på vilka knappar på Beo4 som används istället för de på BeoRemote One. BeoRemote One-knappar är skrivna med blå text. Knappar som har exakt samma funktion eller namn på Beo4 och BeoRemote One är liusgrå i illustrationerna. Observera att **MinaKnappar** inte finns på Beo4.

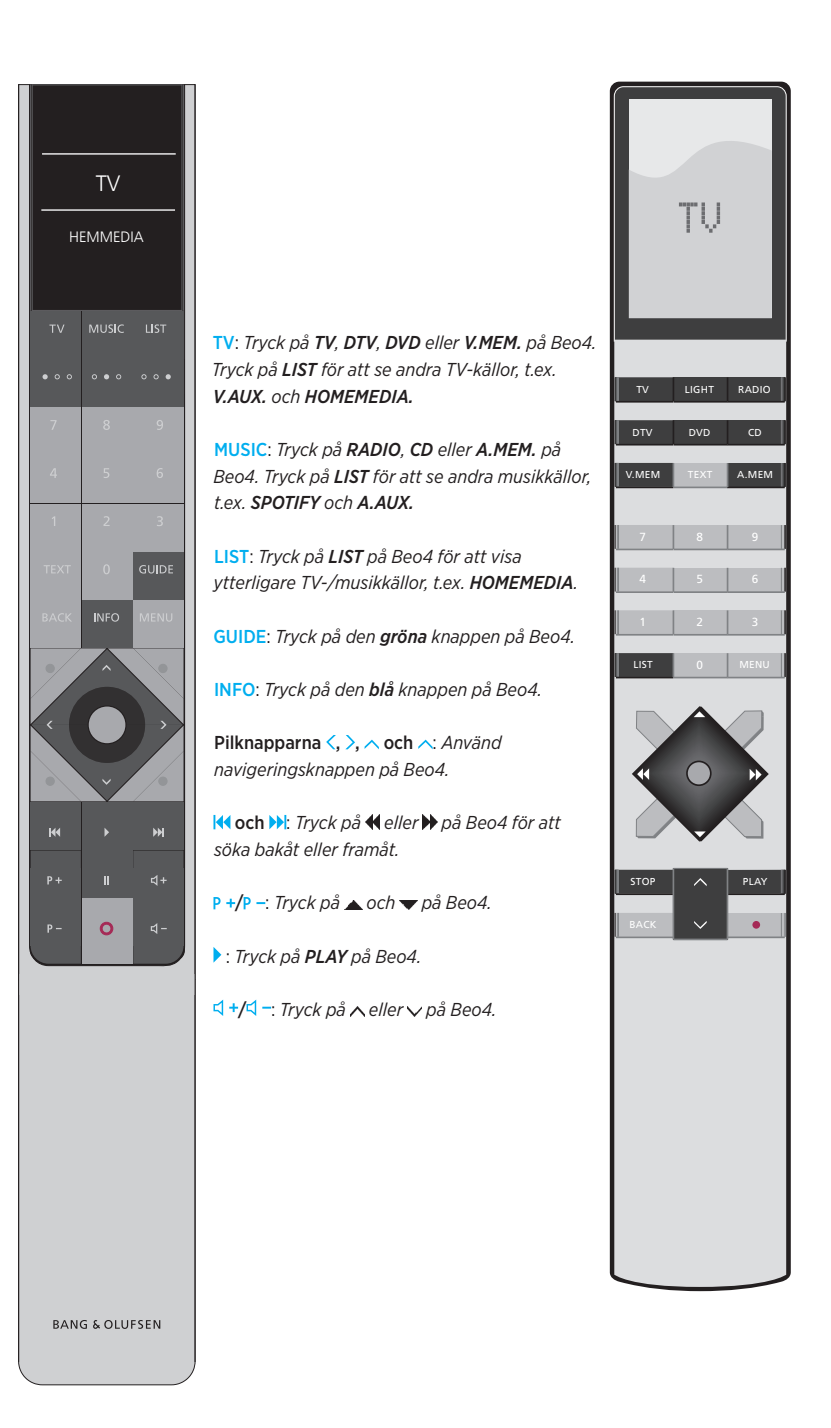

# Så använder du handledningen

# Snabbguiden och onlinehandledningen

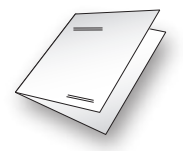

När du köpte TV:n fick du även en tryckt snabbguide med en kort presentation av TV:n.

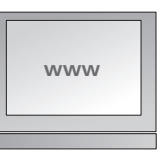

I onlinehandledningen får du mer djupgående upplysningar om TV:n och de många funktioner som erbjuds.

# Menyhantering

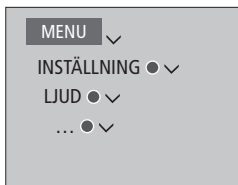

Den här menyhierarkin visar hur du kan stega dig fram i en meny för att göra olika inställningar. Tryck på **MENU** på fjärrkontrollen och använd pilknappen v och **mittknappen** för att välja och öppna menyerna. Du kan även ta fram hjälptexter när sådana finns genom att trycka på **INFO**-knappen på fjärrkontrollen.

#### Exempel på menyhantering.

# Hantering av fjärrkontrollen

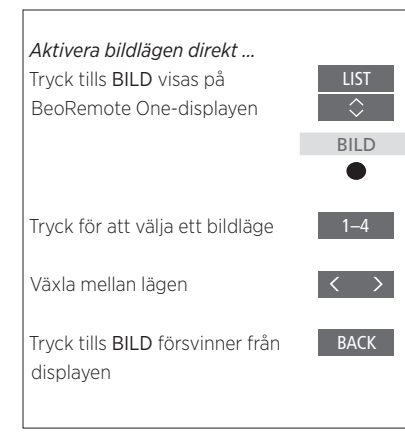

Fjärrkontrollens användning visas där det är relevant.

- En mörkgrå knapp indikerar en fysisk knapp som du ska trycka på.
- En ljusgrå displayknapp indikerar en displaytext på BeoRemote One. Tryck på LIST, TV eller MUSIC på BeoRemote One för att visa texten. Texten visas på displayen på BeoRemote One. Du kan ändra namn på texterna under LIST, TV och MUSIC, dölja texter som du inte längre behöver eller ta fram texter som du behöver. Mer information finns i handledningarna till BeoRemote One.
- Mittknappen återges med symbolen 

   och används i användningssekvenser när du måste trycka på mittknappen.

Exempel på användning med BeoRemote One.

# Grundläggande funktioner

# Så navigerar du i menyer

Navigera i menver och väli inställningar med fjärrkontrollen. När du trycker på MENU visas huvudmenyn, inklusive ett menyöverlägg för den aktiva källan.

I den här handledningen beskrivs användning med BeoRemote One.

Display och menver ... Välj källa och inställningar.

Visa TV-källor på BeoRemote One-displayen och välj vilken TV-källa som ska aktiveras

När en menv visas på skärmen kan du navigera bland menyalternativen, visa inställningar eller ange data.

Markera en menv eller ändra en

Ta fram en undermeny eller

Välja ett alternativ

Ta fram huvudmenyn

#### Navigera i menyer ...

inställning

Ange data

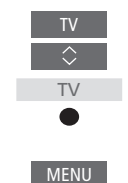

| l | CHANNEL LIST |   |
|---|--------------|---|
| l | CNN          | 1 |
| l |              |   |
| l |              |   |
| l |              |   |
| l | BBCWORLD     |   |
| l |              |   |
| ļ |              |   |
|   |              |   |
|   |              |   |
|   |              |   |
|   |              |   |
|   |              |   |

Exempel på kanallista Du måste använda mittknappen när du välier.

#### Stega mellan olika menysidor ...

Vissa menyer tar upp större plats än vad som ryms på TV-skärmen. Detta visas genom att bara halva menyposten syns längst ner eller längst upp på skärmen. Du hoppar enkelt från längst upp i en lista till längst ner genom att trycka på 🔨

Stega mellan sidor

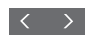

Bläddra genom menyposter

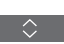

Fortsättning på nästa sida ...

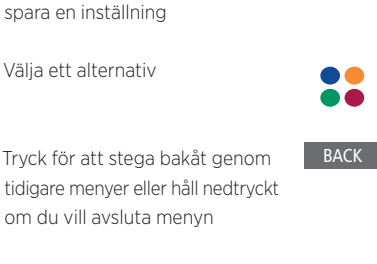

10

#### Välja källa ...

Du kan ta fram en källa genom att trycka på någon av knapparna TV eller MUSIC och välja en källa på fjärrkontrollens display, eller välja en källa via menyn på TV:n.

| Ta fram huvudmenyn |
|--------------------|
| Välj KÄLLISTA      |
| Välj en källa      |

#### Ta fram hjälptexter ...

Du kan ta fram hjälptexter med förklaringar av funktionerna när sådana finns tillgängliga i menyer och undermenyer.\*<sup>1</sup> Allmänna funktioner beskrivs även i menyn BRA ATT VETA.\*<sup>2</sup>

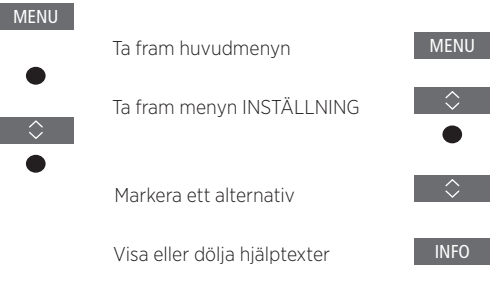

<sup>1\*</sup> För vissa språk finns hjälptexterna bara på engelska.

<sup>2\*</sup> Du kommer åt menyn BRA ATT VETA från menyn INSTÄLLNING. Du kan läsa om de grundläggande funktionerna. När din TV tar emot programuppdateringar (kräver internetanslutning) förklaras nya funktioner här.

### Använda en annan fjärrkontroll

TV:n kan konfigureras för styrning med en Beo4, Beo5 eller Beo6-fjärrkontroll i menyn FJÄRRKONTROLL. Observera dock att vissa funktioner som beskrivs i handledningen, t.ex. **MinaKnappar**, endast fungerar med BeoRemote One. Om TV:n konfigureras för att användas med en annan fjärrkontroll än BeoRemote One, kan användandet skilja sig från vad som beskrivs i den här handledningen.

#### MENU 🗸

INSTÄLLNING ● ↓ PRODUKTINTEGRATION ● ↓ FJÄRRKONTROLL ● ↓

# Installera systemet

Följ anvisningarna på de följande sidorna för placering och anslutning. Gör den inledande installationen genom att följa de instruktioner som visas på skärmen när du startar systemet första gången.

För att säkerställa god ventilation, se till att det finns tillräckligt med fritt utrymme runt skärmen och systemet. Om TV:n blir överhettad (standbyindikatorn blinkar och en varning visas på skärmen) sätter du den i standbyläge – stäng inte av den – och låter den svalna. Under den här tiden kan du inte använda TV:n.

Om du har anslutit en projektor måste systemet stängas av och sedan startas om efter förstagångsinställningen. I annat fall aktiveras inte inställningarna.

# Montera profilskyddet

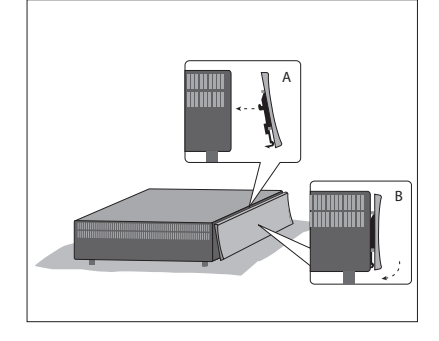

Montera det medföljande profilskyddet på systemets front.

 För in profilskyddets två hakar i de två hålen på systemfronten. Tryck skyddets undre del mot systemet tills ett klickljud hörs.

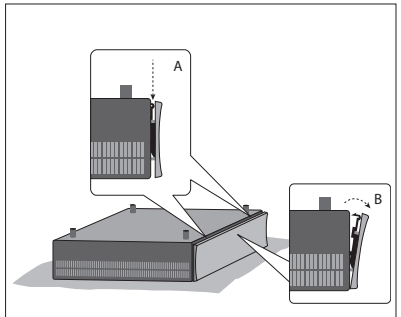

 Vill du demontera frontskyddet lägger du systemet upp och ned. Tryck sedan ner de två snäpplåsen, som på bilden, och ta bort skyddet genom att dra ut skyddets övre del (närmast snäpplåsen).

### Väggfäste och rack

Systemet kan placeras fristående eller monteras på de väggfästen som medföljer systemet. Se den medföljande handledningen för väggfästena för information om montering.

Du kan även montera systemet i de medföljande 19-tums rackfästena i olika positioner. Se den medföljande handledningen för rackfästena.

# Underhåll

Det är användarens ansvar att utföra regelbundet underhåll, t.ex. rengöring.

### Kabinett och kontroller

Rengör dammiga ytor med en mjuk och torr trasa. För att ta bort fläckar eller smuts, använd en mjuk och fuktig trasa och en vattenlösning med milt rengöringsmedel, t.ex. diskmedel.

Använd aldrig alkohol eller andra lösningsmedel för att rengöra någon del av systemet.

# Anslutningar

Till systemets anslutningspanel kan du koppla insignalkablar och kringutrustning, t.ex. en TV-skärm, en projektor, en videobandspelare eller ett musiksystem från Bang & Olufsen.

Du kan registrera utrustning som du ansluter till dessa uttag via menyn KÄLLISTA genom att trycka på den **röda** knappen. Om utrustningen inte finns under menyn KÄLLISTA måste du trycka på den **gröna** knappen för att lägga till den först. Mer information finns på sidan 25.

Innan du ansluter någon utrustning till systemet måste det kopplas bort från elnätet. Ett undantag är när du ansluter en källa till HDMI IN-uttaget eller USB-porten.

Beroende på vilken typ av utrustning du ansluter till systemet kan du behöva olika kablar och ibland även adaptrar. Kablar och adaptrar finns hos din Bang & Olufsenåterförsäljare.

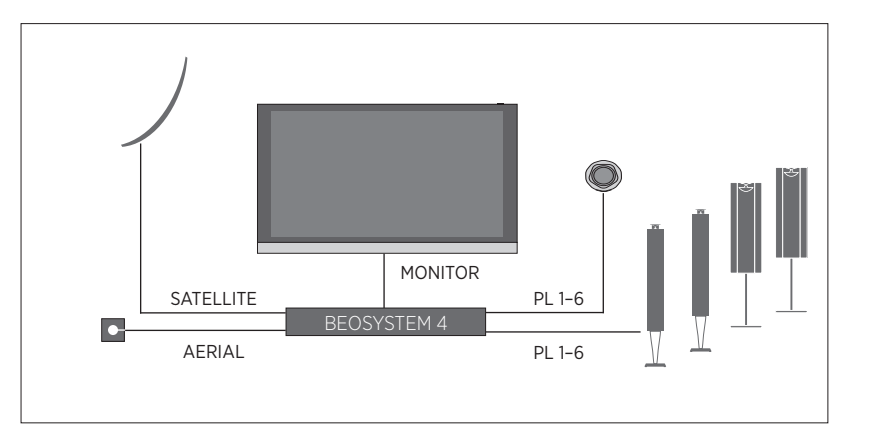

#### Högtalare

Använd högtalare från Bang & Olufsen. Kablar finns hos din Bang & Olufsen-återförsäljare.

#### Utrustning med HDMI<sup>™</sup>-utgång

Utrustning med HDMI-utgång, t.ex. en set top-box, kan anslutas till valfritt HDMI INuttag på systemet. Mer information om hur du konfigurerar ansluten utrustning <u>finns på sidan 25</u>. En konfigurerad källa kan väljas med BeoRemote One eller i KÄLLISTA. Om TV:n upptäcker en okonfigurerad källa kan du välja mellan att inte göra något, att visa källan eller att konfigurera källan.

Du kan styra ansluten utrustning med den tillhörande fjärrkontrollen eller ladda ner en PUC-tabell (Peripheral Unit Controller), om sådan finns, och använda Bang & Olufsenfjärrkontrollen. Mer information finns på sidan 52.

Om du behöver återställa standardinställningarna för TV:n går du till menyn NATIONELLA INSTÄLLNINGAR och väljer ett annat land. Du blir ombedd att bekräfta återställningen. Alla inställningar tas bort och du måste göra om förstagångsinstallationen. Följ instruktionerna på skärmen.

### Anslutningspaneler

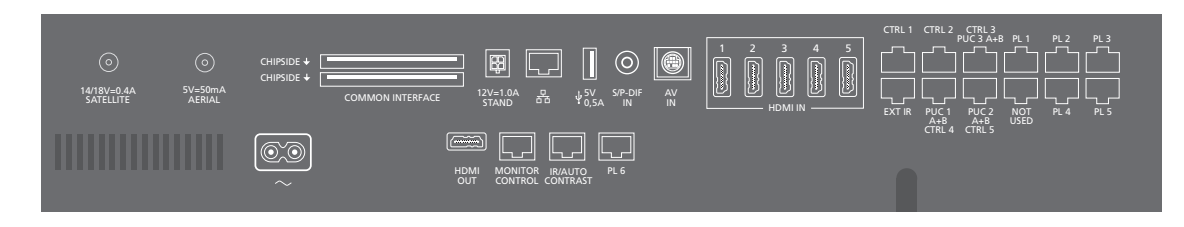

Utrustning som du ansluter permanent till anslutningspanelen måste registreras under menyn KÄLLISTA. Det gör du genom att trycka på den **gröna** knappen och sedan på den **röda** knappen för varje källa. Om en källa redan har konfigurerats kan du bara markera den i KÄLLISTA och trycka på den **röda** knappen för att ändra inställningarna. Mer information <u>finns på sidan 25</u>.

Vi rekommenderar att du ansluter systemet till Internet för att kunna ta emot programuppdateringar och ladda ner PUC-tabeller (Peripheral Unit Controller). Med hjälp av PUC-tabeller kan du styra anslutna produkter från andra tillverkare med fjärrkontrollen från Bang & Olufsen.

Anslut uttaget - på systemets anslutningspanel till ett vägguttag. Systemet är i standby och är färdigt att användas.

Den medföljande nätsladden och kontakten är specialkonstruerade för produkten. Byt inte kontakten. Om det finns skador på nätsladden måste du köpa en ny hos en Bang & Olufsen-återförsäljare. ~ Eluttag Anslutning till elnätet.

#### PL 1-6 (Power Link)

För anslutning av externa högtalare i ett surroundljudsystem. Beroende på TV-skärmen kan du även använda ett PL-uttag, t.ex. PL 6, för att ansluta en centerhögtalare som är inbyggd i TV:n.

#### MONITOR CONTROL

För anslutning av en TV-skärm från Bang & Olufsen.

#### PUC 1-3 A+B

För IR-kontrollsignaler till extern utrustning som anslutits till ett HDMI IN-, HDMI OUT eller AV IN-uttag. Gör att du kan styra anslutna produkter från andra tillverkare med fjärrkontrollen från Bang & Olufsen.

CTRL (1) För framtida användning.

CTRL (2) För styrning av extern HDMI-omkopplare för dubbla skärmar. EXT. IR

För att ansluta en sekundär, extern IR-mottagare.

#### HDMI IN (1-5)

Via HDMI-gränssnittet (High Definition Multimedia Interface) kan du ansluta många olika TV-källor, t.ex. set-top-boxar, multimediaspelare, Blu-ray-spelare eller en dator.

#### AV IN

För anslutning av analog videoutrustning.

#### S/P-DIF IN

Digital audioingång, för t.ex. en dator.

#### USB (++>+)

För anslutning av en USB-enhet för att se på digitala foton och videofiler eller lyssna på musikfiler.

#### - Ethernet

För anslutning till Internet. För programuppdateringar, åtkomst till WebMedia och PUC-nedladdning.

Se till att kabelanslutningen mellan produkten och routern inte går utanför byggnaden, för att undvika kontakt med högspänningsledningar.

Fortsättning på nästa sida ...

#### STAND

För att ansluta ett motorstativ.

#### AERIAL (5V=50mA)

Antenningång för ett externt antenn- eller kabel-TV-nät eller för en analog signal.

### SATELLITE

Antenningång för digital satellitsignal. Beroende på din tunerkonfiguration kan det finnas en satellitingång.

#### 2 st. PCMCIA (CA-modul)

Plats för modul och kort för tillgång till kodade digitala kanaler. Kontakta din Bang & Olufsenåterförsäljare för mer information om kompatibla kort- och modulkombinationer.

#### HDMI OUT

För anslutning av en TV-skärm, projektor eller HDMI-växlare.

#### IR/AUTO CONTRAST

För att ansluta en primär, extern IR-mottagare, så att du kan fjärrstyra en TV-skärm eller en projektor. Auto Contrast är bara tillgängligt för TV-skärmar från Bang & Olufsen.

# NOT USED

Används inte.

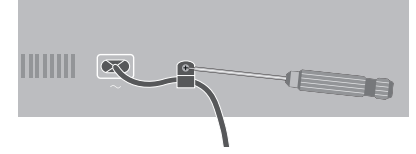

Skydda nätsladden genom att montera den i den medföljande kabelhållaren.

# Hemmabiosystem med projektor och ett hemautomatiksystem

Med ett hemautomatiksystem kan du kontrollera olika externa komponenter, t.ex. rumsbelysning, draperier och förflyttning av projektorduken eller TV-skärmen. Systemet kan styras med BeoRemote One om du har laddat ner den tillgängliga PUC-tabellen. Mer information om hemautomatiksystem och nedladdning av PUC-tabeller <u>finns på</u> <u>sidorna 45 och 25</u>. Du kan även kontakta din återförsäljare.

När du har anslutit en projektor eller en TVskärm kanske du måste justera ljudfördröjningen, så att bilden och ljudet synkroniseras. Mer information om menyn LJUDJUSTERING och ljudfördröjning finns på sidan 40.

Du kan integrera systemet i ett hemautomatiksystem om du vill använda uttagen CTRL 4–5 för att hantera en enklare konfiguration med rumsbelysning och draperier. Vill du hantera en mer avancerad konfiguration eller använda BeoLink-appen, måste en Master Link Gateway från Bang & Olufsen användas. Kontakta din återförsäljare om du vill ha mer information om Master Link Gateway.

#### Tryck på CINEMA PÅ och CINEMA AV på

BeoRemote One för att växla mellan TV-läge och bioläge. Du måste först lägga till dem i LIST. Information om hur du lägger till funktioner finns i handledningen till BeoRemote One.

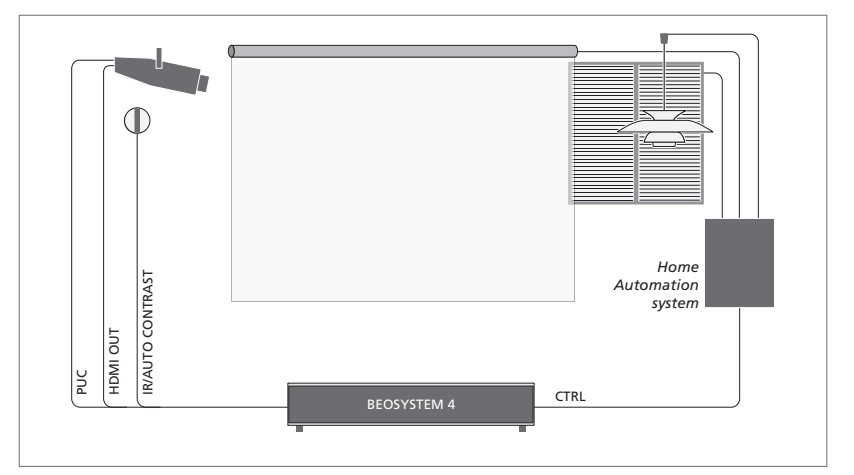

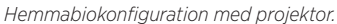

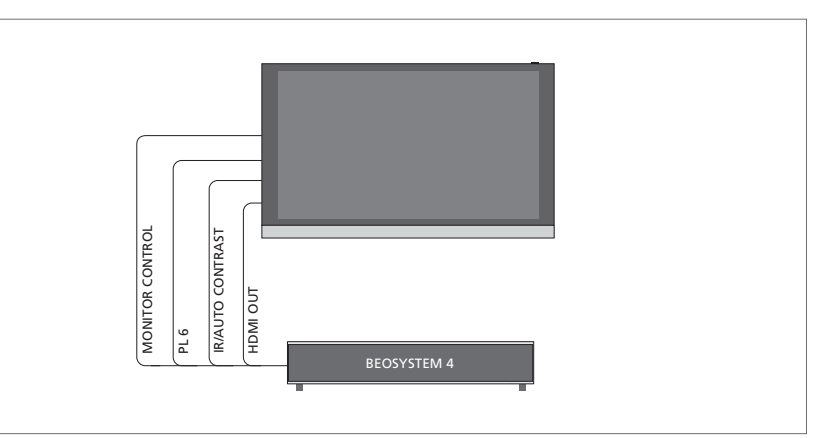

Hemmabiokonfiguration med TV-skärm från Bang & Olufsen. Auto Contrast är endast tillgängligt för TV-skärmar från Bang & Olufsen.

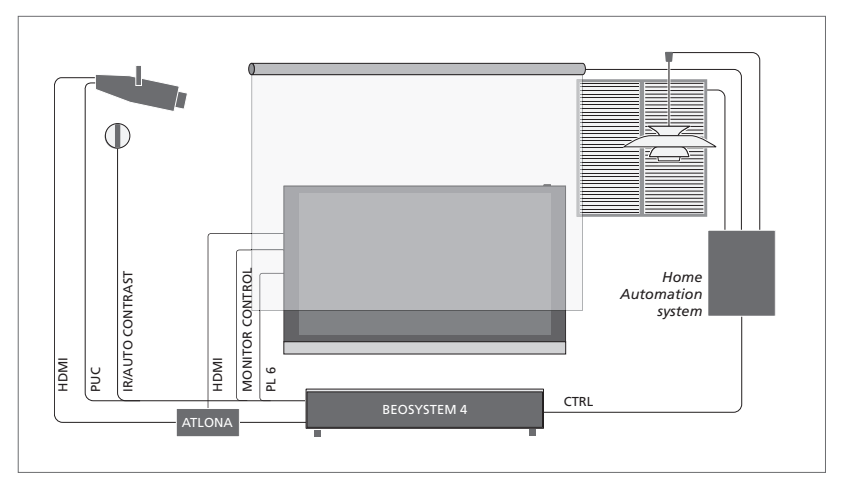

Exempel på konfiguration med dubbla skärmar. En Atlona-switch krävs.

### Ansluta digitala källor

Du kan ansluta externa HDMI-källor, t.ex. en set-top-box, en dator eller en spelkonsol. All utrustning som ansluts till TV:n kan konfigureras, se sidan 25.

Beroende på vilken utrustning du ansluter till systemet kan du behöva olika kablar och ibland även adaptrar. Om du har mer än två typer av utrustning som kräver ett PUC-uttag måste du köpa en extra PUC-kabel. Kablar och adaptrar finns hos din Bang & Olufsen-återförsäljare.

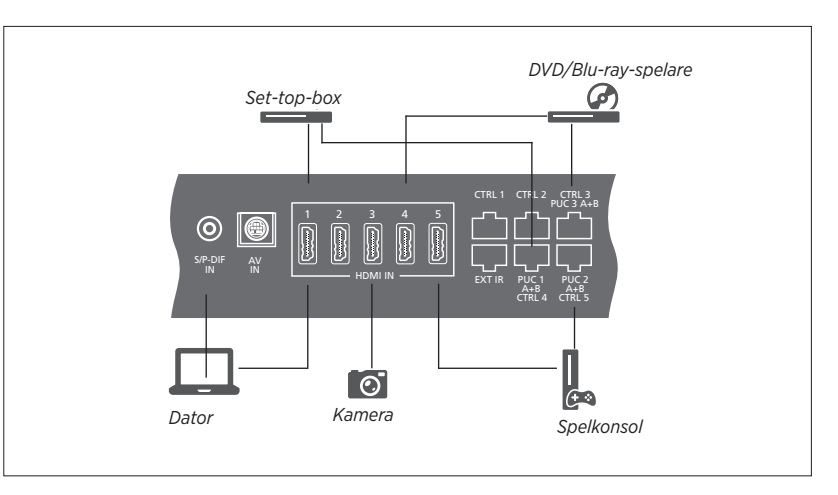

Exempel på anslutna digitala källor.

#### Ansluta en set-top-box

- Anslut kabeln till relevant uttag på set-topboxen.
- > Dra kabeln till ett HDMI IN-uttag på systemet.
- > Om du vill kunna styra set-top-boxen med din fjärrkontroll från Bang & Olufsen ansluter du en IR-sändare till något av PUC-uttagen och kopplar den till set-top-boxens IRmottagare. <u>Mer information om IR-sändare</u> <u>finns på sidan 20</u>.
- Konfigurera källan genom att följa anvisningarna på skärmen.

#### Ansluta en DVD-/Blu-ray-spelare

- > Anslut kabeln till relevant uttag på DVD-/ Blu-ray-spelaren.
- > Dra kabeln till ett HDMI IN-uttag på systemet.
- > Om du vill kunna styra DVD-/Blu-rayspelaren med din fjärrkontroll från Bang & Olufsen ansluter du en IR-sändare till något av PUC-uttagen och kopplar den till DVD-/ Blu-ray-spelarens IR-mottagare. <u>Mer</u> information om IR-sändare finns på sidan 20.
- > Konfigurera källan genom att följa anvisningarna på skärmen.

#### Ansluta en spelkonsol

- Anslut kabeln till relevant uttag på spelkonsolen.
- > Dra kabeln till ett HDMI IN-uttag på systemet.
- > Om du vill kunna styra spelkonsolen med din fjärrkontroll från Bang & Olufsen ansluter du en IR-sändare till något av PUCuttagen och kopplar den till spelkonsolens IR-mottagare. <u>Mer information om IRsändare finns på sidan 20</u>.
- > Konfigurera källan genom att följa anvisningarna på skärmen.\*1

#### Ansluta en kamera

- > Anslut kabeln till relevant uttag på kameran.
- > Dra kabeln till ett HDMI IN-uttag på systemet.
- > Konfigurera källan genom att följa anvisningarna på skärmen.

<sup>1\*</sup> När du väljer SPELKONSOL som källa aktiveras bildläget SPEL som standardinställning. Du kan ändra inställningen tillfälligt i menyn BILD, se sidan 41.

### Ansluta en dator

Innan du ansluter en dator måste du dra ut nätsladdarna till systemet, datorn och all kringutrustning.

#### Ansluta en dator

- > Använd en lämplig kabel och anslut ena änden till DVI- eller HDMI-utgången på datorn, och den andra änden till HDMI INuttaget på systemet.
- > Om du använder DVI-utgången på datorn använder du lämplig kabel och ansluter datorns digitala ljudutgång till S/P-DIF IN-uttaget på TV:n för att kunna höra ljud från datorn i högtalarna som du anslutit till systemet.
- > Anslut systemet, datorn och all kringutrustning till elnätet. Kom ihåg att datorn måste vara ansluten till ett jordat uttag enligt installationsanvisningarna för datorn.

Mer information om IR-sändare finns på sidan 20.

### Ansluta en analog källa

Du kan ansluta en analog källa, t.ex. en spelkonsol. Information om hur du konfigurerar utrustning som anslutits till systemet <u>finns på</u> <u>sidan 25</u>.

Koppla från alla system från elnätet innan du ansluter ytterligare kringutrustning.

#### Ansluta en analog källa

- Anslut kabeln till relevant uttag på utrustningen som du vill ansluta.
- > Dra kabeln till AV IN-uttaget på systemet.
- > Sätt i nätsladdarna till systemet och den anslutna kringutrustningen.
- > Om du vill kunna styra den analoga källan via en fjärrkontroll ansluter du en IR-sändare till något av PUC-uttagen och kopplar den till IR-mottagaren på den analoga källan. <u>Mer information om IR-sändare finns på</u> sidan 20.
- Konfigurera källan genom att följa anvisningarna på skärmen.

Olika typer av adaptrar och ibland även kablar krävs. Kablar och adaptrar finns hos din Bang & Olufsen-återförsäljare.

#### **IR-sändare**

Om du vill kunna styra produkter från andra tillverkare än Bang & Olufsen med BeoRemote One eller BeoRemote-appen, ansluter du en IR-sändare från Bang & Olufsen till tredjepartsprodukten och ansluter den sedan till ett PUC-uttag på anslutningspanelen. För att styrningen via fjärrkontroll ska fungera ska sändaren fästas nära IR-mottagaren på den anslutna utrustningen. Kontrollera innan du fäster sändaren permanent att du kan använda menyerna för utrustningen på TV:n med fjärrkontrollen BeoRemote One eller med BeoRemote-appen. När du kopplar sändaren till ett PUC-uttag som du har valt i menyn KÄLLISTA sker inställningarna för IR-sändaren automatiskt. Du kan också ställa in uttaget manuellt om du behöver använda andra inställningar.

Kontakta din Bang & Olufsen-återförsäljare om du behöver en extra PUC-kabel.

Information om hur du laddar ner PUC-tabeller (Peripheral Unit Controller) för set-top-boxar finns på sidan 25.

## SmartCard för digitala kanaler

Om du vill se på kodade kanaler kontaktar du din tjänsteleverantör. Tjänsteleverantören registrerar dig som godkänd tittare, oftast mot en avgift. Därefter får du ett Smart Card och en CA-modul. Observera att dessa endast gäller för en tjänsteleverantör och därmed bara fungerar för vissa kanaler.

CA-modulen fungerar som kortläsare för ditt Smart Card, som i sin tur avkodar de kodade signaler som tjänsteleverantören sänder. Endast okodade digitala kanaler, som också kallas gratiskanaler, kan ses utan Smart Card och CA-moduler.

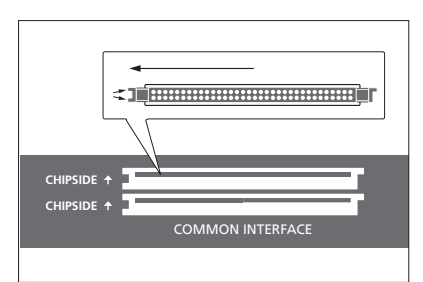

Kontakta din Bang & Olufsen-återförsäljare för information om kompatibla CA-moduler.

Smart Card-korten ska alltid sitta i CA-modulerna, om inte tjänsteleverantören säger att du ska ta ut det. Detta är viktigt, eftersom tjänsteleverantören kan sända ny information till ditt Smart Card. Var försiktig när du sätter i Smart Card-kortet i CA-modulen. CA-modulen har en utskjutande kant på den ena sidan och två utskjutande kanter på den andra sidan. Om systemet inte tar emot någon signal kontrollerar du att Smart Cardkortet och CA-modulerna är rätt insatta.

Smart Card-kort och CA-moduler kan också ge tillgång till särskilda menyer, som inte beskrivs i den här handledningen. I så fall följer du anvisningarna från tjänsteleverantören.

Fortsättning på nästa sida ...

#### Aktivera CA-modulerna

I menyn CA-ENHETER kan du aktivera eller avaktivera CA-modulerna för mark, kabel eller satellit. I vissa länder kan det vara fördelaktigt att inaktivera CA-modulen för satellit och därmed optimera resultatet för marksändningar. MENU INSTÄLLNING • ~ CA-ENHETER • ~ Du kan också komma åt CA-modulerna via huvudmenyn när den aktuella källan visas på TV-tunern.

# Ansluta högtalare till systemet

Du kan ansluta upp till tolv högtalare och subwoofrar till TV:n med hjälp av Power Link-kablar.

Koppla från alla system från elnätet innan du ansluter ytterligare kringutrustning.

Beroende på vilken typ av högtalare du ansluter till TV:n kan du behöva olika kablar och ibland även adaptrar. Kablar och adaptrar finns hos din Bang & Olufsen-återförsäljare.

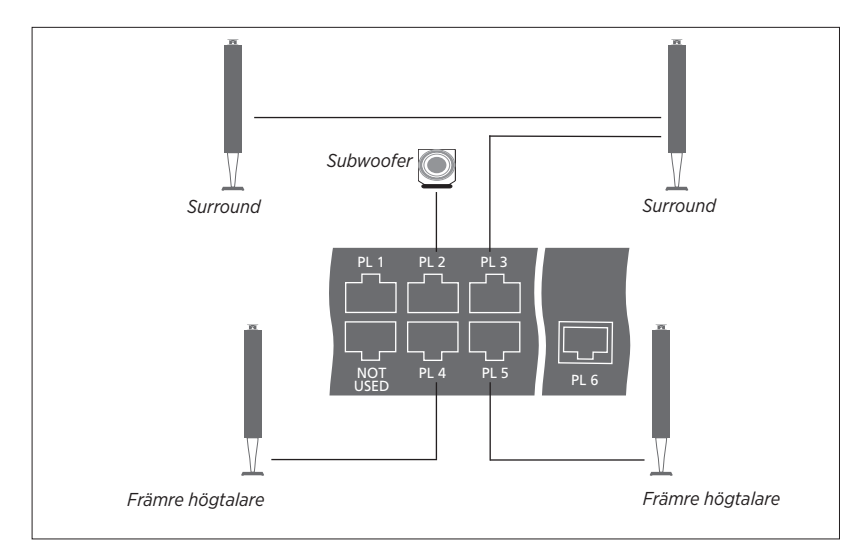

Exempel på högtalarinstallation.

#### Ansluta högtalare

- > Anslut en Power Link-kabel till relevant uttag på de högtalare som du vill ansluta till systemet.\*1
- > Dra kablarna till lediga uttag märkta PL 1–6 på systemet.
- Anslut en Power Link-kabel till relevanta uttag på en subwoofer.
- > Dra kabeln till ett ledigt uttag märkt PL 1–6 på systemet.
- Sätt i nätsladdarna till TV:n och de anslutna högtalarna.

<sup>1\*</sup> Kom ihåg att ställa in omkopplaren för vänster och höger position på högtalarna, beroende på om din högtalare är placerad till vänster eller höger om din lyssnarposition. Om du vill ansluta två högtalare till ett PL-uttag på systemet och det inte är möjligt att dra kabeln i en slinga mellan högtalarna, behöver du en extra kabeldelare. Kontakta din Bang & Olufsen-återförsäljare för mer information.

# Ställa in positioner som TV:n vrids till

Om din TV från Bang & Olufsen har ett motordrivet golvstativ som tillval kan du vrida den med hjälp av fjärrkontrollen.

Du kan också ange att TV:n automatiskt ska vridas till en viss favoritposition när den slås på. Du kan ange olika vridningspositioner för TV-tittande och t.ex. radiolyssning, och du kan ange att TV:n ska vridas till en viss standbyposition när den slås av. Du kan även ange andra alternativa positioner.

### Förinställda stativpositioner

Om din TV från Bang & Olufsen är utrustad med ett motordrivet golvstativ kan du välja en position för videoläge, en för audioläge och en för standbyläge. Du kan även ställa in egna positioner, t.ex. en för när du sitter i fåtöljen och en för när du sitter vid matbordet.

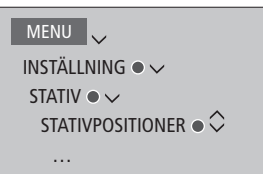

Ta fram menyn STATIVPOSITIONER för att spara, namnge eller ta bort en stativposition.

Om du vill spara aktuell stativposition i ett tomt fält trycker du bara på **mittknappen** när du valt fältet. Du kan sedan namnge positionen.

Du kan inte byta namn på eller ta bort stativpositionerna STANDBY, VIDEO och AUDIO. Du kan inte heller namnge fält utan stativpositioner. Tomma fält indikeras av <...>. För vissa språk måste du välja mellan fördefinierade namn

## Ställa in motordriven rörelsefunktion

Om systemet innefattar ett motordrivet golvstativ blir du, vid det första konfigureringstillfället, ombedd att ställa in de yttersta positionerna för den motordrivna rörelsen. För golvstativet gör du det genom att ange avståndet från stativet till väggen med hjälp av instruktioner som visas på skärmen. TV:ns motordrivna rörelsefunktion fungerar inte förrän inställningsproceduren har fullföljts. Om TV:n sedan flyttas till en annan position, t.ex. i ett hörn, måste du kalibrera rörelsefunktionen igen.

MENU INSTÄLLNING • ✓ STATIV • ✓ JUSTERA STATIV •

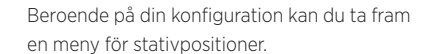

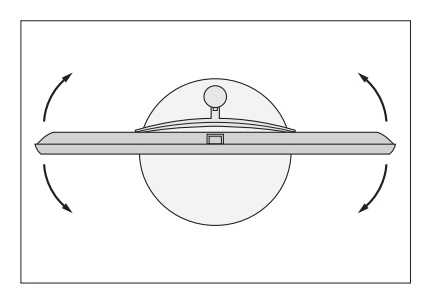

Genom inställningsproceduren kan du ställa in TV:ns maximala vridningsvinkel – åt vänster och höger.

# Installera en skärm

Om du ansluter en TV-skärm eller en projektor till systemet kan du installera skärmen eller projektorn via menyn SKÄRMINSTÄLLNING, om skärmen inte identifieras automatiskt.

# Registrera en TV-skärm eller en projektor

Om du registrerar den TV-skärm eller projektor som du har anslutit till systemet kan du styra den med din BeoRemote One.

MENU INSTÄLLNING • ~ SKÄRMINSTÄLLNING • ~

Om TV-skärmen identifieras automatiskt visas skärmnamnet i menyn SKÄRMINSTÄLLNING. Om skärmen eller projektorn inte identifieras automatiskt måste du välja den typ av skärm som ska konfigureras. Använd pilknapparna för att växla mellan visning av listan med TVskärmar och listan med projektorer. Konfigurera skärmen genom att följa anvisningarna på skärmen.

### Ladda ner en PUC-tabell

Om namnet på TV-skärmen eller projektorn saknas i listan väljer du HÄMTA MER. Följ instruktionerna på skärmen om du vill ladda ner en PUC-tabell (Peripheral Unit Controller) om en sådan finns tillgänglig. TV:n måste vara ansluten till Internet.

Om den anslutna TV-skärmen eller projektorn inte visas i nedladdningslistan finns för närvarande ingen styrningslösning för den och du måste välja alternativet SKÄRM STÖDS INTE eller PROJEKTOR STÖDS INTE. Det här innebär att du inte kan styra TV-skärmen eller projektorn med din BeoRemote One. Generella bildinställningar aktiveras. Du kan kontakta din Bang & Olufsen-återförsäljare för att ta reda på om en PUC-tabell kommer att bli tillgänglig för en källa som inte stöds.

Du kan söka med latinska bokstäver eller siffror. För utrustning med namn som inte anges med latinska bokstäver kan du söka efter en del av namnet som innehåller latinska bokstäver. Du kan även leta efter rätt PUCtabell med hjälp av bläddringsfunktionerna.

# Installera extra utrustning

Om du ansluter ytterligare videoutrustning till systemet kan du ställa in utrustningen i menyn KÄLLISTA när du har hittat källan. Sedan trycker du på den **röda** knappen.\*<sup>1</sup>

Om systemet är på och du ansluter extra utrustning till ett HDMI INuttag, upptäcker systemet automatiskt en okonfigurerad källa. Ett meddelande visas på skärmen och du kan konfigurera källan genom att följa anvisningarna.

Det finns standardinställningar för källor, t.ex. för ljud och bild, som passar för de flesta situationer, men du kan ändra inställningarna om du vill. Markera källan, tryck på den **röda** knappen och välj menyn AVANCERADE INSTÄLLNINGAR.\*1 Här kan du även ange en högtalargrupp som ska aktiveras när du väljer källan.

<sup>1\*</sup> Om källan inte finns i KÄLLISTA betyder det att den inte används. Då måste du trycka på den **gröna** knappen först för att ta fram en fullständig källista.

# Vad har anslutits?

Om du registrerar den utrustning som är ansluten till systemet kan du styra utrustningen med din BeoRemote One.

| MENU         |  |
|--------------|--|
| KÄLLISTA ● ✓ |  |
|              |  |
|              |  |

Markera en källa och tryck på den **röda** knappen för att konfigurera den.<sup>\*1</sup> Här kan du även namnge den.<sup>\*2</sup> Du kan även ställa in en källa så att den aktiveras direkt från standbyläge med hjälp av någon av knapparna **TV** eller **MUSIC** på BeoRemote One. Nu kan du börja styra källan.

<sup>2\*</sup> Information om hur du namnger källan på BeoRemote One-displayen finns i handledningen till BeoRemote One.

# Ladda ner och ta bort PUC-tabeller

Om du har en internetanslutning kan du ladda ner PUC-tabeller (Peripheral Unit Controller) så att du kan styra ansluten utrustning, t.ex. en set-top-box, med BeoRemote One.

Det finns PUC-tabeller för många olika produkter av olika fabrikat, t.ex. projektorer, DVD-spelare, set-top-boxar och spelkonsoler. Listan med PUC-tabeller på Internet uppdateras och utökas regelbundet.

#### Ladda ner en PUC-tabell

Under konfigurationen tillfrågas du om du vill kunna styra den anslutna utrustningen med din BeoRemote One. Följ instruktionerna på skärmen om du vill ladda ner en PUC-tabell (Peripheral Unit Controller) om en sådan finns tillgänglig. TV:n måste vara ansluten till Internet.

Om din anslutna utrustning inte visas i nedladdningslistan finns för närvarande ingen styrningslösning för den och du måste välja alternativet KÄLLAN STÖDS INTE. Då kan du inte styra utrustningen med BeoRemote One. Du kan kontakta din Bang & Olufsenåterförsäljare för att ta reda på om en PUCtabell kommer att bli tillgänglig för en källa som inte stöds.

Fortsättning på nästa sida ...

## MENU

INSTÄLLNING • V SERVICE • V HANTERA PUC • V HÄMTA PUC TA BORT PUC PUC-UPPDATERINGAR

Du kan söka med latinska bokstäver eller siffror. För utrustning med namn som inte anges med latinska bokstäver kan du söka efter en del av namnet som innehåller latinska bokstäver. Du kan även leta efter rätt PUCtabell med hjälp av bläddringsfunktionerna. Du kan ladda ner PUC-tabeller när du vill.

Kontakta din Bang & Olufsen-återförsäljare om du vill ha mer information om PUCtabeller i allmänhet.

#### Uppdatera programvara för PUC-tabeller

I menyn PUC-UPPDATERINGAR kan du välja en PUC-tabell och trycka på **mittknappen** för att uppdatera programvaran för tabellen, om ny programvara finns tillgänglig. Du kan trycka på den **gröna** knappen för att söka efter uppdateringar, den **röda** knappen för att visa information om tabellen och den **gula** knappen för att visa historik för en tabell.

#### Ta bort källkonfigurationer

Om du har anslutit och konfigurerat en källa för ett specifikt uttag på systemet och sedan kopplar bort källan permanent, måste du återställa källinställningarna. Markera källan i menyn KÄLLISTA, tryck på den **röda** knappen och välj ÅTERSTÄLL TILL STANDARD. När du har valt JA är källan inte längre konfigurerad för det aktuella uttaget. Nästa gång du ansluter en källa till uttaget uppmanas du att konfigurera källan.

Du kan även välja ÅTERSTÄLL TILL STANDARD i menyn AVANCERADE INSTÄLLNINGAR om du bara vill återställa till standardvärdena för den här menyn.

#### Ta bort en PUC-tabell

Om du vill ta bort nedladdade men oanvända PUC-tabeller tar du fram menyn TA BORT PUC. Observera att du måste ta bort konfigurationen för den anslutna produkten som hör till en PUC-tabell innan du kan ta bort tabellen.

# Se på TV

Du kan se på analoga och digitala markbundna kanaler, kabelkanaler och satellitkanaler, beroende på tunerkonfigurationen. Du kan även skapa kanalgrupper och vrida TV:n.

Om du vill använda läget RADIO måste du först ställa in radiostationer. <u>Se sidan 34</u>.

Mer information om programguiden och information <u>finns på sidan 29</u>.

Om du vill kunna ta fram en favoritkälla snabbt kan du spara källan på någon av **MinaKnappar**-knapparna på BeoRemote One. Mer information finns på sidan 44.

# *Välja en källa ...* Ta fram och välj källan TV på BeoRemote One-

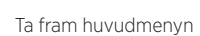

Välj KÄLLISTA

displayen

Välj TV som källa\*1

Väli en kanal ...

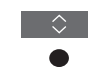

P +/-

eller

TV

eller

MENU

SOURCE LIST SETUP PROGRAMME GUIDE CHANNEL LIST INFORMATION CHANNEL GROUPS SUBTITLE LANGUAGE AUDIO LANGUAGE ACCESS CA MODULES 4

Ex

Exempel på menyöverlägg.

Välj föregående kanal\*2

Tryck för att välja en kanal

#### Ta fram och använda menyöverlägget ... Ta fram huvudmenvn

Aktivera en funktion\*3

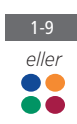

1\* Du kan ställa in TV-mottagaren så att den aktiveras direkt från standbyläget med TVknappen på BeoRemote One. Markera TV-TUNER under KANALLISTA, tryck på den röda knappen, markera FRÅN STANDBY och tryck på < eller > för att ta fram TV. Tryck sedan på mittknappen. Om källan inte finns under menyn KÄLLISTA trycker du på den gröna knappen för att hitta källan.

<sup>2\*</sup> Det här är endast möjligt om du har inaktiverat Digital Text/HbbTV.

<sup>3</sup>\* Du kan även aktivera färgkodade funktioner utan att trycka på **MENU** först, förutsatt att Digital Text/HbbTV är inaktiverat.

# Vrida en TV som är monterad på ett golvstativ ...

Tryck för att ta fram **STATIV** på BeoRemote One-displayen

STATIV

Vrid TV:n vid röret på golvstativet

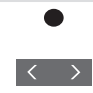

Ställ in en position som TV:n vrids till

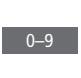

Stativet måste kalibreras innan du kan använda funktionen för motordrivet golvstativ. Det är endast möjligt med skärm och stativ från Bang & Olufsen. Information om hur du förinställer positioner som TV:n vrids till finns på sidan 23.

### Använda text-TV ...

Om programleverantören tillhandahåller denna funktion, kan du visa text-TV för den valda kanalen.

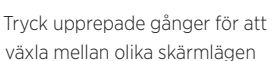

Bläddra uppåt eller nedåt i sidor

Gå till SIDA och stega mellan sidorna

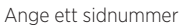

Tryck ned kort för att gå till föregående sida eller håll nedtryckt för att lämna text-TV

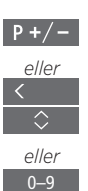

TEXT

BACK

# Programinformation

Du kan ta fram information om det aktuella programmet eller ta fram en kanalguide. Du kan även ändra talat språk och textningsspråk eller visa interaktiv information via HbbTV.

En informationsdisplay visas kortvarigt på skärmen varje gång du byter kanal eller station. Du kan även ta fram en display manuellt för att visa programinformation genom att trycka på **INFO**.

HbbTV är inte alltid tillgängligt på alla marknader.

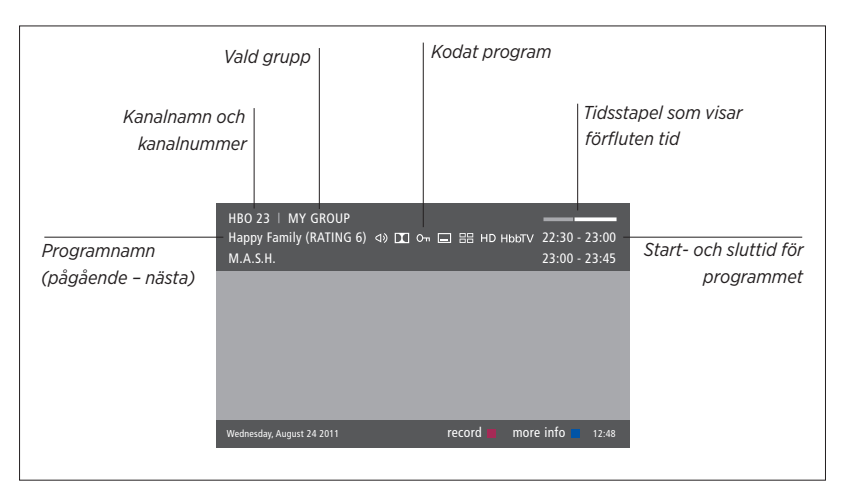

Om du vill se mer programinformation trycker du på **INFO** medan TV:ns displaybild visas. Använd  $\langle , \rangle, \land$  och  $\checkmark$  för att navigera framåt och bakåt i tiden och bland kanaler. Använd **mittknappen** för att välja den aktuella kanalen. Tryck på **BACK** för att lämna programinformationsläget.

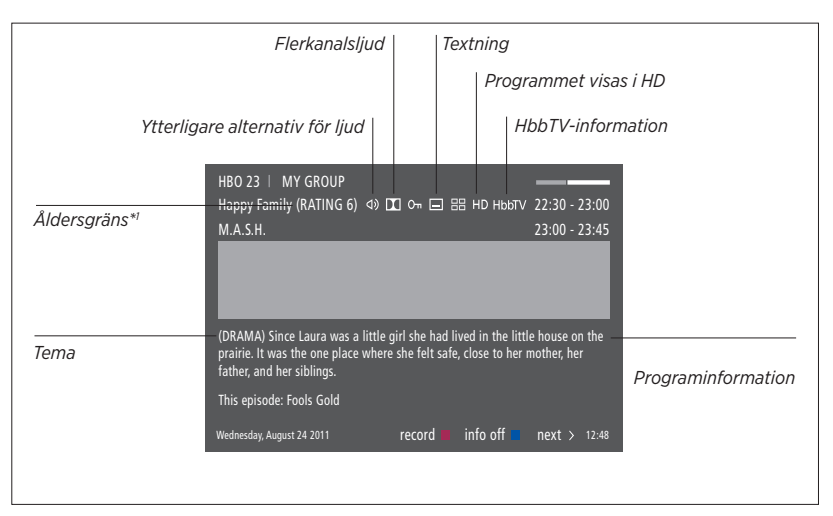

När den utökade displayen visas på skärmen och informationen tar mer plats än en sida, kan du bläddra nedåt genom att trycka på knappen 🗸.

Ytterligare alternativ för textning och ljud visas med ikoner längst upp. Obs! Den här tjänsten finns inte för alla kanaler.

<sup>1\*</sup> Åldersgränsfunktionen är bara tillgänglig om tjänsteleverantören erbjuder den.

# Programguide

| Du kan ta fram en programguide som innehåller<br>information om pågående och kommande<br>program på vissa kanaler och stationer under<br>upp till två veckor. Du kan också växla till en | <i>Från kanalens programguide</i><br>Tryck för att ta fram information<br>om ett visst program | (<br>6<br>1 |
|----------------------------------------------------------------------------------------------------|------------------------------------------------------------------------------------------------|-------------|
| annan kanal eller station via programguiden.<br>Du kan inte ta fram någon programguide för<br>analoga kanaler och stationer.                                                             | Tryck två gånger för att välja ett • • markerat program                                        |             |
| Tryck på GUIDE för att ta fram programguiden.                                                                                                    | Håll nedtryckt för att ta bort BACK<br>informationen från skärmen                              |             |
| Observera att ljudet kanske stångs av medan<br>programguiden uppdateras.                                                                                                    | Tryck för att återgå till •<br>kanalguidens översiktssida                                      |             |
| Om det valda menyspråket finns tillgängligt<br>används det som språk i programguiden.<br>Annars används det språk som finns<br>tillgängligt via TV-signalen                              | Från den specifika<br>programinformationen<br>Tryck för att välja kanalen                      |             |
| ungangngt via r v signalen.                                                                                                    | Tryck för att återgå till BACK<br>föregående nivå                                              |             |
|                                                                                                    | Håll nedtryckt för att ta bort BACK informationen från skärmen                                 |             |

Alternativ för textning och ljud

Ikonerna **⊲**) och 🖃 visar om det finns ytterligare alternativ för ljud eller textning.

Användning om ingen meny visas på skärmen ...

Tryck tills menyn TEXTNINGSSPRÅK visas, eller ...

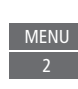

... tryck tills menyn TALAT SPRÅK visas

MENU

Ljudspråksalternativen kan också ha tilläggen AC3 eller AAC, t.ex. "English AC3", vilket anger olika ljudsystem.

Med LJUD VÄNSTER och LJUD HÖGER kan du styra ljudet från vänster eller höger till de främre högtalarna.

Om du trycker på den **gula** knappen medan en kanal är markerad i programguiden kan du välja en annan grupp.

# Använda kanaler, grupper och listor

Du kan skapa, redigera och använda grupper för att lättare kunna hitta dina favorit-TVkanaler och -radiostationer.

Om kanalerna och stationerna inte har sparats i den ordning du föredrar vid den automatiska inställningen, kan du ändra visningsordningen i en kanal- eller stationslista. Du kan även ta bort kanaler och stationer som du inte längre vill spara, eller återställa kanaler eller stationer som du ångrar att du tagit bort.

Om din tjänsteleverantör stödjer Pay Per View-kanaler i ditt land kan du även beställa program som du vill se på.

Om du vill redigera radiostationsgrupper i radioläge, måste du växla till en radiokälla och välja REDIGERA RADIOGRUPPER.

# Använda och redigera kanalgrupper

I menyn FAVORITER kan du skapa upp till 22 kanalgrupper, så att du kan hitta dina favoritkanaler snabbt utan att behöva gå igenom alla inställda kanaler. Du kan t.ex. skapa en grupp för varje familjemedlem. Du kan också namnge de kanal- eller stationsgrupper du har skapat och ta bort alla grupper du inte längre vill behålla. Vidare kan du ta bort en grupp för kanaler eller stationer.

| MENU 🗸                       |
|------------------------------|
| INSTÄLLNING • 🗸              |
| Kanaler $\bullet \checkmark$ |
| REDIGERA TV-GRUPPER 🔍 🤝      |
| FAVORITER                    |
|                              |

Inom en favoritgrupp kan du flytta en kanal till en annan position i listan. Instruktioner för hur du gör finns i menyn på TV-skärmen.

Namnge och skapa en favoritgrupp Öppna menyn FAVORITER Markera en namngiven eller ickenamngiven grupp Trvck för att namnge/ändra namn på gruppen, t.ex. "Sport", och följ instruktionerna på skärmen Tryck för att spara namnet Markera den namngivna gruppen Tryck för att lägga till kanaler Välj en grupp att kopiera från, t.ex. "Nyheter" Trvck för att välia en kanal Tryck för att stega i listan Tryck när du lagt till alla kanaler som ska ingå

Tryck för att spara inställningarna

#### Grupper med kanaler och stationer

Välj en kanalgrupp. Kanalgrupper kan vara grupper som du har skapat själv eller kanallistor. Kanallistor skickas ut av vissa tjänsteleverantörer. De ser ut och fungerar ungefär som grupper och kan tas fram och visas precis som grupper.

*Ta fram en översikt över kanalgrupper ...* Tryck för att visa en översikt över kanalgrupperna

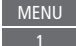

# MENU

INSTÄLLNING • ✓ KANALER • ✓ REDIGERA TV-GRUPPER • ✓ FAVORITER TV-LISTA BORTTAGNA KANALER

# Listor med kanaler och stationer

Ta fram en kanallista och välj en kanal.

Tryck för att välja en kanalgrupp

Tryck för att stega mellan kanalerna i gruppen, eller ...

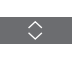

0–9

... tryck för att visa en kanal med positionen för ett valt nummer i gruppen

### Redigera kanaler

Alla inställda kanaler eller stationer som du inte vill ha i en kanallista kan du ta bort. Du kan även återställa utvalda kanaler som du tidigare har tagit bort från din kanallista. Du kan bara ändra namn på analoga kanaler. Funktionen är inte tillgänglig på alla marknader.

Du kan ta bort en kanal från kanallistan via menyn TV-LISTA. Borttagna kanaler kan återställas igen i menyn BORTTAGNA KANALER. Om du vill redigera radiostationer måste du växla till en radiokälla och välja REDIGERA RADIOGRUPPER i stället.

När du redigerar TV-LISTA eller lägger till kanaler i en favoritgrupp, kan du växla mellan alfabetisk och numerisk sortering av kanalerna genom att trycka på den **gröna** knappen.

Kanaler som har tagits bort från kanallistan visas inte igen om du söker efter nya kanaler. I stället lagras de i listan BORTTAGNA KANALER.

# MENU

INSTÄLLNING • ~ KANALER • ~ REDIGERA TV-GRUPPER • ~ FAVORITER TV-LISTA ...

# Visa kanalinformation

Du kan markera en kanal i menyn TV-LISTA och trycka på den **röda** knappen för att visa information om kanalen. Funktionen VUXENKONTROLL är bara tillgänglig om du har aktiverat ÅTKOMSTKONTROLL i menyn INSTÄLLNING, <u>se sidan 61</u>. Kanaler som har belagts med vuxenkontroll hoppas över vid stegning mellan kanaler.

Om den markerade kanalen är en analog kanal, kan du även ändra namn på kanalen med hjälp av den gröna knappen och <, >, ~ och <, För vissa språk går det inte att ändra namn på kanalerna. I menyn TV-LISTA kan du växla mellan alfabetisk och numerisk sortering av kanalerna genom att trycka på den **gröna** knappen.

Om du vill visa information om radiostationer eller skapa stationsgrupper måste du växla till en radiokälla och välja REDIGERA RADIOGRUPPER i stället.

### Se på Pay Per View-kanaler

Du kan se på Pay Per View-kanaler om din tjänsteleverantör stödjer sådana kanaler, men då krävs en prenumeration. Information om kanaler och program finns i programguiden. Använd den informationen om du vill beställa ett program. Kontakta din tjänstleverantör och be om ett kund-ID. Beställa ett program ...

Tryck för att välja en kanal

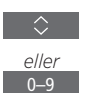

Följ informationen på skärmen för att få tillgång till ett program. Kontakta tjänsteleverantören för mer information.

# Ställa in kanaler på nytt

Du kan låta TV:n hitta TV-kanaler och radiostationer åt dig. Kanaler och stationer uppdateras automatiskt, men det går också att uppdatera manuellt.

Beroende på tjänsteleverantören utförs vissa inställningar automatiskt.

# Uppdatera kanaler

Du kan uppdatera inställda kanaler som t.ex. har flyttats av TV-stationen.

| MENU 🗸                         |  |
|--------------------------------|--|
| INSTÄLLNING $ullet \checkmark$ |  |
| Kanaler $\bullet \checkmark$   |  |
| KANALINSTÄLLNING 🛛 🗸           |  |
| • •                            |  |

Om du har ställt in markbundna kanaler och det finns fler än ett nätverk, måste du även ange vilket nätverk du helst vill använda.

Menyalternativen KABEL, MARKSÄNT, SATELLIT och ANALOGT är bara tillgängliga om de har aktiverats i menyn INGÅNGAR under menyn KANALER. Om bara en ingång har aktiverats hoppas menyn KANALINSTÄLLNING över och inställningsmenyn för ingången öppnas direkt.

Tänk på att alla listor och grupper tas bort om du anger en annan tjänsteleverantör eller ett annat sökläge för en ingång.

# Ändra inställningarna för kanalingångar

Byt kanalingång genom att aktivera eller inaktivera ingångarna för kabelkanaler, markbundna kanaler, satellitkanaler och analoga kanaler, den aktiva antennen och linjelängdskompensationen.

Du kan ominstallera samtliga TV-kanaler genom att låta TV:n ställa in alla kanaler automatiskt.

Om du byter till ett annat nätverk kan kanalerna i listorna ändras. Att växla nätverk är bara möjligt om flera nätverk finns tillgängliga vid inställningen av markbundna kanaler.

# MENU INSTÄLLNING • ~ KANALER • ~

KANALINSTÄLLNING INGÅNGAR OMINSTALLERA KANALER REDIGERA TV-GRUPPER PRIORITERAT NÄTVERK

Om du vill ändra en kanalingång tar du fram menyn INGÅNGAR.

Om du vill göra om inställningarna för samtliga kanaler tar du fram menyn OMINSTALLERA KANALER.

Vill du välja ett nätverk tar du fram menyn PRIORITERAT NÄTVERK. OBS! Om du gör om inställningarna för samtliga TV-kanaler försvinner alla kanalinställningar!

Information om åtkomstkoden finns på sidan 61.

Om du inaktiverar en ingång tas alla kanaler och inställningar för ingången bort.

Menyn PRIORITERAT NÄTVERK kan även visas när du ställer in markbundna kanaler.

# Installera högtalare – surroundljud

Du kan lägga till BeoLab-högtalare och BeoLab-subwoofrar till TV:n för att få ett surroundljudsystem som smälter in diskret i ditt vardagsrum. Bästa ljudupplevelsen får du i området som formas av högtalarna.

Du kan också skapa högtalargrupper och på så sätt anpassa högtalarinstallationen för andra lyssnarpositionen än den framför TV:n, t.ex. vid matbordet eller i en fåtölj.

I den här handledningen beskrivs hur du utför en grundläggande högtalarinstallation. Information om mer avancerade Ijudinställningar och justeringar hittar du i Technical Sound Guide på www.bang-olufsen.com/guides.

Information om grundfunktionerna för högtalargrupper <u>finns på</u> sidan 39.

## Ställa in högtalarna

När du installerar kabelanslutna högtalare måste du ange vilka högtalare du har anslutit till respektive Power Link-uttag i menyn HÖGTALARANSLUTNINGAR.

MENU INSTÄLLNING • V LJUD • V HÖGTALARANSLUTNINGAR • V ... • V Viktig information! Om du väljer LINJE som högtalartyp i listan HÖGTALARANSLUTNINGAR blir volymen mycket hög och du kan inte justera den med din BeoRemote One. Använd i stället produktens egen fjärrkontroll. LINJE används t.ex, för förstärkare från andra tillverkare.

Fortsättning på nästa sida ...
#### Återställa ljudinställningar

Om du av någon anledning behöver återställa ljudinställningarna till standardvärdena, t.ex. om du ändrar något i ljudsystemet, kan du göra det i menyn LJUD. Genom att återställa till standardvärdena, raderar du alla inställningar för högtalartyp och högtalargrupp.

#### MENU

INSTÄLLNING ● ✓ LJUD ● ✓ ÅTERSTÄLL TILL STANDARD ● ✓ ... ● ✓

När du väljer ÅTERSTÄLL TILL STANDARD uppmanas du att bekräfta åtgärden. Därefter startar första inställningen av ljudinställningarna.

### Skapa högtalargrupper

```
MENU
INSTÄLLNING • ~
LJUD • ~
HÖGTALARGRUPPER • ~
... • ~
```

Du kan skapa olika högtalargrupper för olika lyssnarpositioner eller högtalarkombinationer. För varje grupp måste du tilldela roller till högtalarna, ange avståndet mellan högtalarna och din lyssnarposition och kalibrera högtalarnivån. Du kan ställa in avstånd och högtalarnivåer för varje högtalargrupp, antingen manuellt via menyn HÖGTALARGRUPPER eller automatiskt via en installationsguide.\*1

Du kan även namnge högtalargrupperna eller ta bort grupper som du inte vill behålla. Högtalargruppen TV har ett fördefinierat namn och du kan konfigurera gruppen för situationer då du sitter framför TV:n.

Genom att tilldela de anslutna högtalarna olika roller kan du specificera högtalarnas funktion i ett surroundljudsystem och antalet högtalare som ska användas.

<sup>r</sup> Du kan ställa in avstånd och nivåer genom en installationsguide automatiskt om du anger en högtalargrupp i menyn HÖGTALARGRUPPER och väljer INSTALLATIONSGUIDE. Följ instruktionerna på skärmen.

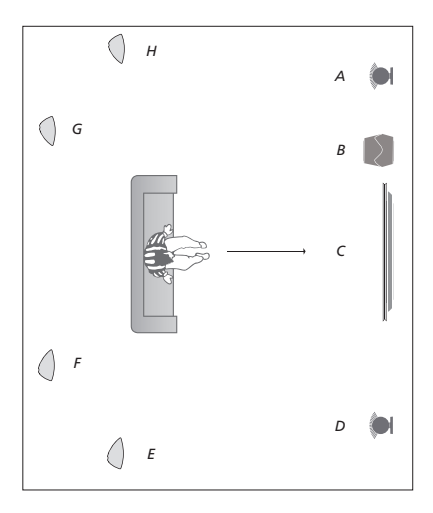

#### Exempelillustration av TV-tittarsituation ...

| Högtalare A: | Vänster främre   |
|--------------|------------------|
| Högtalare B: | Subwoofer        |
| Högtalare C: | Center           |
| Högtalare D: | Höger främre     |
| Högtalare E: | Höger surround   |
| Högtalare F: | Höger bakre      |
| Högtalare G: | Vänster bakre    |
| Högtalare H: | Vänster surround |

Om du har markerat TV eller en befintlig grupp trycker du på den **röda** knappen för att aktivera högtalargruppen.

Du kan inte ändra namn på eller ta bort högtalargruppen TV. <u>Grundfunktionerna för</u> <u>högtalargrupper beskrivs på sidan 39</u>.

Information om hur du utför mer avancerade inställningar för högtalargrupper finns i Technical Sound Guide på <u>www.bang-olufsen.com/guides</u>.

Surroundhögtalarna måste väljas innan du kan välja de bakre högtalarna.

#### Ställa in ljudlägen

TV:n har flera olika ljudlägen som är optimerade för olika typer av program och källor. Du kan dock justera de olika värdena i ljudlägena efter din egen smak. Varje ljudläge har ett fördefinierat namn. Du kan till exempel använda ljudläget FILM när du ser på film från en DVD- eller Blu-ray-spelare, eller använda SPEL för att förbättra ljudet när du använder en spelkonsol. Ljudläget EGET kan ställas in om du vill definiera en ny typ av användning och inställningar. Det är det enda läget du kan byta namn på. Ljudläget ANPASSAT är inget läge i sig, utan anpassar sig efter den valda källan eller efter innehållet genom att välja något av övriga ljudlägen.

Mer information om hur du utför mer avancerade inställningar för ljudlägen finns i Technical Sound Guide på <u>www.bang-olufsen.com/guides</u>. MENU INSTÄLLNING ● ↓ LJUD ● ↓ LJUDLÄGEN ● ↓ ... ● ↓

Om du vill återställa ett ljudläge till standardinställningarna måste du välja ÅTERSTÄLL TILL STANDARD i inställningarna för det specifika ljudläget och bekräfta att du vill återställa värdena.

Du kan ta fram en lista över ljudlägen på TV-skärmen genom att bläddra till LJUD i BeoRemote One-menyn LIST och trycka på mittknappen. Därifrån kan du välja ett ljudläge med hjälp av sifferknapparna. <u>Grundfunktionerna</u> för ljudlägen beskrivs på sidan 39.

## Grundfunktioner för ljudlägen och högtalargrupper

När du slår på någon av källorna väljer TV:n automatiskt rätt ljudläge för den källa du använder. Du kan dock när som helst välja ett annat ljudläge.

När du slår på TV:n väljs högtalargruppen TV automatiskt. Du kan dock alltid välja en annan grupp med aktiva högtalare om du vill lyssna på musik utan att behöva sitta framför TV:n, t.ex. när du sitter vid matbordet eller i en fåtölj.

Du kan justera inställningarna för de olika ljudlägena och konfigurera högtalargrupper. Information om hur du konfigurerar ljudlägen och skapar högtalargrupper finns på sidorna 36–38.

### Välja ljudläge

Du kan välja det ljudläge som passar för den källa du använder.

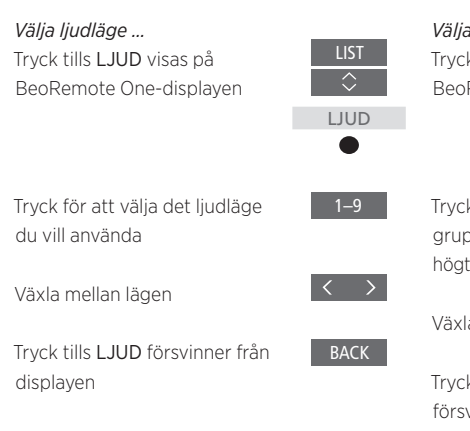

### Välja en högtalargrupp

Välj den högtalargrupp som passar bäst för din lyssnarposition.

| <i>Välja en högtalargrupp …</i><br>Tryck tills HÖGTALARE visas på<br>BeoRemote One-displayen               | LIST<br>¢<br>HÖGTALARE |
|----------------------------------------------------------------------------------------------------|------------------------|
| Tryck för att välja den högtalar-<br>grupp du vill använda – de valda<br>högtalarna kopplas in automatiskt | ●<br>1–9               |
| Växla mellan grupper                                                                                       | $\langle \rangle$      |
| Tryck tills <b>HÖGTALARE</b><br>försvinner från displayen                                                  | BACK                   |

När du konfigurerar en källa kan du ange ett ljudläge och en högtalargrupp som ska väljas automatiskt varje gång du aktiverar källan. Inställningarna görs i menyn AVANCERADE INSTÄLLNINGAR, som du hittar genom att markera en källa och trycka på den **röda** knappen i menyn KÄLLISTA. Om källan inte finns under menyn KÄLLISTA trycker du på den **gröna** knappen för att hitta källan.

## Justera ljud- och bildinställningar

Ljud- och bildinställningarna är fabriksinställda till neutrala värden som passar för de flesta typer av program. Du kan dock justera inställningarna efter egen smak.

Justera ljudinställningar för t.ex. volym, bas samt diskant och aktivera energisparläget. Med bildinställningarna kan du anpassa t.ex. kontrast, ljusstyrka, färg och betraktningsavstånd.

Ändra ljud- och bildinställningar tillfälligt (tills TV:n stängs av) eller permanent.

Aktivera olika bildlägen, t.ex. spelläge om du ansluter en spelkonsol till TV:n.

Information om hur du ändrar bildformatet <u>finns på sidan 42</u>.

Vissa bildfunktioner är inte tillgängliga för TV-skärmar och projektorer från andra tillverkare.

### Justera ljudinställningar

Justera ljudinställningarna via menyn LJUD. Tillfälliga inställningar återställs när TV:n stängs av.

Om du väljer att aktivera energisparläget, så innebär det att alla högtalare i en högtalargrupp som inte tar emot någon signal stängs av för att spara ström.

MENU INSTÄLLNING • ~ LJUD • ~ LJUDJUSTERING • ~ ... • ~ I menyn LJUDBESKRIVNING kan du ställa in TV:n så att du får en beskrivning av vad som händer på TV-skärmen med hjälp av ljud. Kom ihåg att aktivera menyfältet SYNSKADADE i menyn SPRÅK under NATIONELLA INSTÄLLNINGAR.

I menyn LJUDFÖRDRÖJNING kan du ställa in ljudfördröjning för en ansluten TV-skärm eller projektor som inte har identifierats automatiskt av systemet. På så sätt säkerställer du att bilden synkroniseras med ljudet.

#### Justera bildinställningar

Bildinställningarna justerar du via menyn BILD. Tillfälliga inställningar återställs när TV:n stängs av.

| MENU 🗸                   |  |
|--------------------------|--|
| INSTÄLLNING $ullet \sim$ |  |
| BILD • 🗸                 |  |
| BILDJUSTERING • 🗸        |  |
| • 🗸                      |  |
|                          |  |

I menyn BILDJUSTERING kan du ta fram menyn AVANCERADE INSTÄLLNINGAR och göra olika inställningar för den valda källan. Du kan t.ex. återställa bildinställningar. Tryck på INFO för att ta fram hjälptexterna för menyerna.

Om du vill dölja bilden tillfälligt från skärmen trycker du på LIST och sedan på ~ eller ~ tills BILD AV visas på BeoRemote One-displayen. Sedan trycker du på mittknappen. För att återställa bilden trycker du på TV.

#### Bildlägen

Du kan aktivera olika bildlägen för olika typer av program. Om du t.ex. ansluter en spelkonsol eller använder TV:n som bildskärm när du spelar datorspel, kan du aktivera läget SPEL. Med SPEL-läget minimeras fördröjningen som signalbehandlingen orsakar. Andra bildlägen som erbjuds är FILM, SKÄRM och ANPASSAT. När du väljer ett bildläge för en källa via menyn BILD sparas det bara tills du stänger av TV:n eller växlar till en annan källa.

När du konfigurerar en källa kan du ange ett bildläge som ska väljas automatiskt varje gång du aktiverar källan. Inställningarna görs i menyn AVANCERADE INSTÄLLNINGAR, som du hittar genom att markera önskad källa och trycka på den **röda** knappen i menyn KÄLLISTA. <u>Information om hur du</u> konfigurerar extrautrustning finns på sidan 25.

### Aktivera bildlägen direkt ...

Tryck tills **BILD** visas på BeoRemote Onedisplaven

Tryck för att välja ett bildläge

Växla mellan lägen

Tryck tills **BILD** försvinner från displayen

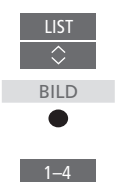

Välja bildlägen via TV-menyn ...

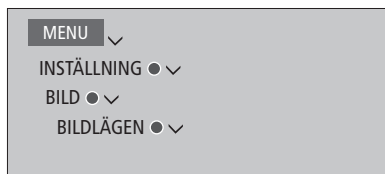

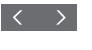

BACK

Välj ett bildläge som passar din tittarsituation i menyn BILDLÄGEN.

## Bildformat

I menyn KÄLLISTA kan du för varje källa trycka på den **röda** knappen och ställa in ett bildformat som ska användas varje gång du aktiverar källan. Du kan även välja ett annat bildformat temporärt.

Information om hur du konfigurerar extrautrustning finns på sidan 25.

Aktivera bildformat direkt ...

| Iryck tills FORMAT visas<br>på BeoRemote One-<br>displayen | LIST<br>\$ FORMAT |
|------------------------------------------------------------|-------------------|
| Tryck för att välja ett bildformat                         | 1-8               |
| Växla mellan format<br>Flytta om möjligt bilden            | $\langle \rangle$ |
| Tryck tills <b>FORMAT</b> försvinner<br>från displayen     | BACK              |

## Kalibrera färgprecision på skärmen

Om TV:n är utrustad med funktionen för automatisk färghantering kompenseras färgförändringar automatiskt på skärmen, vilket sker ungefär var 150:e användningstimme och säkerställer att färgerna alltid är perfekta. Du kan aktivera kalibreringsfunktionen manuellt men vi rekommenderar att du använder automatisk färgkalibrering.

Stäng inte av din TV och bryt inte anslutningen till elnätet medan kalibreringen pågår.

### Automatisk kalibrering

Om det har gått ca 100 användningstimmar sedan den senaste kalibreringen och du trycker på standby-knappen för att stänga av TV:n, startas kalibreringsfunktionen och en sensorarm fälls ut från TV:ns kant. När kalibreringen är klar åker sensorarmen in igen och TV:n stängs av.

## Manuell kalibrering

Automatisk färghantering går att välja i menyn när TV:n är i TV-läge och har varit på i mer än två minuter.

MENU INSTÄLLNING • ~ BILD • ~ BILDJUSTERING • ~ AVANCERADE INSTÄLLNINGAR • ~ AUTOMATISK FÄRGHANTERING •

All text försvinner från menyn, sensorarmen fälls ut från TV:ns kant och kalibreringen startar. Fältet på skärmen ändrar färg. När kalibreringen är klar försvinner färgfältet, sensorarmen åker in, TV:n återgår till den senast valda källan och texten KALIBRERING SLUTFÖRD visas under några sekunder. Om sensorarmen inte fälls ut fullständigt, utförs inte kalibreringen och armen förs tillbaka. Om kalibreringen har startats automatiskt, försöker TV:n utföra kalibreringen igen nästa gång den stängs av. Kontakta din Bang & Olufsenförsäljare om problemet kvarstår.

## Anpassa TV-upplevelsen

Du kan spara en "ögonblicksbild" av det som visas för tillfället. På så sätt kan du anpassa upplevelsen så att du kan återskapa den snabbt med ett enkelt knapptryck. I en ögonblicksbild ingår stativpositionen, den valda källan och valda inställningar för högtalargruppen, ljud- och bildjustering samt ljud- och bildläge.

För inbyggda källor, t.ex. en inbyggd tuner, kan du även spara det innehåll som spelas upp, t.ex. en kanal.

Observera att användning av **MyButtons** endast är möjlig med BeoRemote One.

### Spara en ögonblicksbild

Du kan spara upp till tre ögonblicksbilder som du sedan kan aktivera med hjälp av tre särskilda knappar på fjärrkontrollen. TV:n måste vara på och du måste ha valt en källa.

Spara en ögonblicksbild ... Håll ner någon av MyButtonsknapparna för att lagra den aktuella visningsupplevelsen.

Om du lagrar en ögonblicksbild med en knapp som redan har kopplats till en annan ögonblicksbild, ersätts den befintliga ögonblicksbilden.

## Använda en ögonblicksbild

Du kan välja och använda en ögonblicksbild när du ser på TV.

#### Använda en ögonblicksbild ...

Tryck på knappen som används för den önskade ögonblicksbilden

När du återställer en sparad ögonblicksbild blir inställningarna tillfälliga och gäller tills du justerar dem, väljer en annan källa eller försätter TV:n i standbyläge.

Om materialet som ska spelas upp i form av en sparad ögonblicksbild inte längre finns tillgängligt kommer ögonblicksbilden ändå att återställas, men själva materialet spelas upp på normalt sätt för den valda källan. Om t.ex. en kanal som har sparats i den återställda ögonblicksbilden inte längre finns tillgänglig, spelas den kanal som spelades sist upp i stället när TV:n väljs som källa.

Om du försöker använda en ögonblicksbild med en knapp som saknar sparad ögonblicksbild, öppnas funktionen PERSONLIG ANPASSNING i menyn BRA ATT VETA.

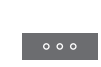

## Hemmabio

Om du har tillvalet Atlona-omkopplare och ansluter en projektor samt flera högtalare till systemet får du ett hemmabiosystem med möjlighet till dubbla skärmar.

Anslut ett hemautomatiksystem till TV:n och du kan styra olika externa komponenter, t.ex. rumsbelysning och draperier. Mer information om hemautomatiksystem finns på sidan 17.

Din TV kommer alltid att vara den primära bildskärmen och projektorn den sekundära.

#### Växla till Hemmabio

När du ansluter en TV och en projektor till BeoSystem 4:s system för dubbla skärmar, kan du använda fjärrkontrollen för att flytta bilden från TV-skärmen till projektorduken och tillbaka igen.

#### Styra Hemmabio ...

Tryck för att ta fram **CINEMA PÅ** på BeoRemote One-displayen och gå över till hemmabioläge

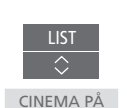

Tryck för att växla till vanligt CINEMA AV

För att kunna ta fram **CINEMA PÅ** eller **CINEMA AV** på BeoRemote One-displayen måste du först lägga till dem i **LIST**. Information om hur du lägger till funktioner finns i handledningen till BeoRemote One.

<sup>1\*</sup> Om du har anslutit en projektor måste systemet stängas av och sedan startas om efter förstagångsinställningen. I annat fall aktiveras inte inställningarna.

På Beo4 trycker du på FORMAT + 0 för att växla mellan TV-läge och hemmabioläge.

### Inställning av högtalare

Du kan välja vilka högtalare som ska användas i TV-läge och hemmabioläge.

Inställningar som har angetts för högtalargruppen TV kopieras automatiskt till högtalargruppen Cinema när Hemmabio väljs för första gången. Men en särskild högtalargrupp för hemmabio kan skapas.

Information om hur du skapar högtalargrupper <u>finns på sidan 37.</u>

MENU

INSTÄLLNING ● ✓ LJUD ● ✓ HÖGTALARGRUPPER ● ✓

#### Inställningar för produkter från andra tillverkare

Om en ansluten TV-skärm och projektor från annan tillverkare stöds av Bang & Olufsen, kan du göra olika inställningar med en fjärrkontroll från Bang & Olufsen.

Ta fram menyn INSTÄLLNING för att justera inställningarna i menyerna SKÄRM och PROJEKTOR. Innehållet i menyerna beror på den anslutna utrustningen.

## Inställningar för 3D-TV

Du kan göra dina egna inställningar för 3D-TV. Välj om TV:n ska gå över till 3D-läge automatiskt när automatiska 3D-signaler finns tillgängliga.

Alla TV-skärmar och projektorer som är anslutna till systemet kanske inte har stöd för 3D-teknik.

## Aktivera 3D och justera inställningar.

Du kan välja om TV:n ska aktivera 3D-läge automatiskt, manuellt eller efter uppmaning när den känner av 3D-signaler första gången efter byte av kanal eller källa. Standardinställningen är PROMPT.

MENU INSTÄLLNING • ~ BILD • ~ 3D-VISNING • ~ 3D-INSTÄLLNINGAR • ~ AKTIVERA 3D

För att aktivera 3D öppnar du menyn AKTIVERA 3D och följer instruktionerna på skärmen. När 3D-signaler är tillgängliga och AKTIVERA 3D är inställt på AUTO, byter TV:n automatiskt till 3D-läge. Om inställningen är PROMPT, måste du välja mellan VISA I 3D och VISA I 2D. Om inställningen är MANUELL måste du gå in i menyn och byta till 3D-läget manuellt.

## Se på 3D-TV

Du kan förhöja TV-upplevelsen med 3D-teknik när du vill se på t.ex. film, sport eller naturprogram.

# Viktig hälso- och säkerhetsinformation avseende 3D-visning

Vissa personer kan uppleva obehag, t.ex. vrsel, illamående eller huvudvärk, när de ser på 3D-TV. Om du får sådana symptom ska du sluta se på 3D-TV, ta av dig 3D-glasögonen och vila. Att se på 3D-TV under alltför lång tid utan avbrott är ansträngande för ögonen. Om du upplever att ögonen känns ansträngda ska du sluta se på 3D-TV, ta av dig 3D-glasögonen och vila. Om du använder glasögon eller kontaktlinser ska du bära 3D-glasögonen över dem. Använd endast 3D-glasögonen för att se på 3D-TV. Om barn ska se på 3D-TV bör en vuxen vara med och kontrollera att barnet inte upplever något av de ovan beskrivna obehagen. Barn under 3 år bör inte se på 3D-TV.

Om två källor visas samtidigt på skärmen eller om text-TV visas på ena sidan och en källa på den andra sidan, använder TV:n alltid 2D-läget för visning.

Textning stöds inte alltid.

Alla TV-skärmar och projektorer som är anslutna till systemet kanske inte har stöd för 3D-teknik. Om en TV eller projektor som är ansluten till systemet inte har stöd för 3D, är 3D-alternativet i menyn 3D-VISNING gråmarkerat.

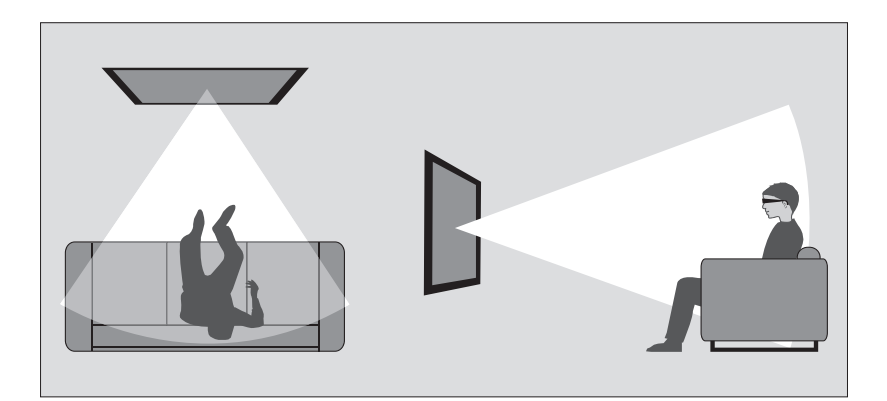

#### Omgivningsförhållanden

Sätt dig framför TV:n, lite närmare än du brukar sitta när du ser på vanlig 2D-TV, och sätt på dig 3D-glasögonen. Det rekommenderade avståndet mellan dig och TV-skärmen beror på skärmstorleken och på bildens upplösning. Om du sätter dig för långt till vänster eller höger om skärmens mitt, eller för högt eller för lågt, försämras 3D-bildens kvalitet. 3D-upplevelsen blir som allra bäst om du mörklägger rummet, t.ex. genom att släcka lamporna och dra för gardinerna. I synnerhet lampor bakom och i närheten av skärmen kan ge en irriterande effekt. Vi rekommenderar inte att du ser på 3D-TV i direkt solljus eller i alltför ljusa miljöer.

### Aktivera 3D- eller 2D-TV

Om du vill se på film eller andra program som är avsedda för 3D, måste du aktivera 3D-funktionen och ta på dig de aktiverade 3D-glasögonen, som du kan köpa från din återförsäljare. Växla till 2D-läge igen om du vill se på TV som inte är avsedd för 3D, t.ex. nyhetssändningar.

MENU INSTÄLLNING • V BILD • V 3D-VISNING • V l menyn 3D-VISNING kan du välja 3D eller 2D och trycka på **mittknappen** för att aktivera 3D- eller 2D-TV eller välja ett läge.

Om alternativet för 3D-signal finns tillgängligt växlar TV:n automatiskt till 3D när du väljer 3D, och till 2D när du väljer 2D. Om 3D-signal inte är tillgängligt visas en meny för val av 3D eller 2D på skärmen. <u>Information om olika lägen</u> finns på sidan 48.

Du kan även aktivera 2D- och 3D-TV via knappen LIST genom att lägga till 2D och 3D på BeoRemote One-displayen. Information om hur du lägger till funktioner finns i handledningen till BeoRemote One.

### 3D-lägen

### 2D-lägen

Välj det 3D-läge som överensstämmer med signalen som programleverantören sänder ut.

#### SIDA-VID-SIDA 3D

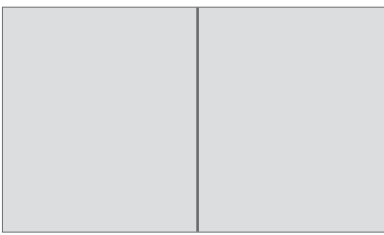

Konverterar en 3D-signal för visning sida vid sida till fullskärmsvisning i 3D genom att skala ut två bilder horisontellt.

#### ÖVRE/UNDRE 3D

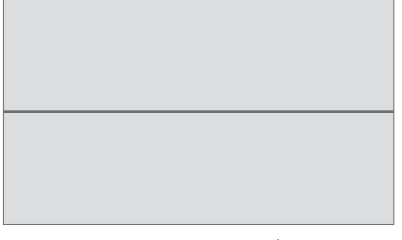

Konverterar en 3D-signal för över/undervisning till fullskärmsvisning i 3D genom att skala ut två bilder vertikalt. Välj det 2D-läge som överensstämmer med signalen som programleverantören sänder ut.

STANDARD 2D

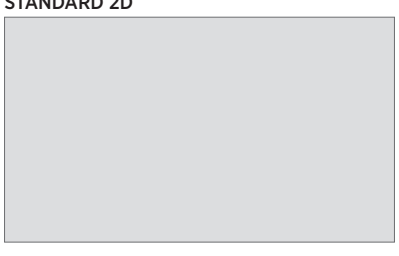

Visar en normal 2D-TV-bild utan att konvertera.

#### SIDA-VID-SIDA 2D

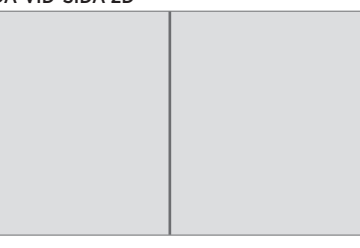

Konverterar en 3D-signal för visning sida vid sida till fullskärmsvisning i 2D genom att skala ut en bild horisontellt.

#### ÖVRE/UNDRE 2D

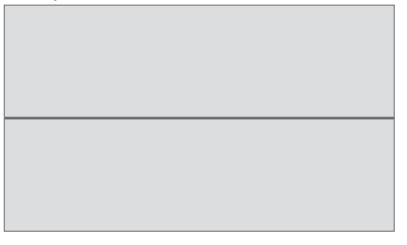

Konverterar en 3D-signal för över/undervisning till fullskärmsvisning i 2D genom att skala ut en bild vertikalt. Om alternativet för 3D-signal inte längre finns tillgängligt, växlar TV:n automatiskt till det läge som senast användes för den aktuella källan. Om du byter kanal eller källa aktiveras läget STANDARD 2D.

## Visa två källor samtidigt

Via BeoRemote One får du tillgång till en funktion för dubbla skärmar, 2xBILD, som möjliggör samtidig visning av två TV-kanaler eller en TV-källa och en WebMedia- eller HomeMedia-källa. Du kan även använda samtidig visning av en HDMI-källa (t.ex. en set-top-box eller en Blu-ray-spelare) och en WebMedia- eller HomeMedia-källa.

Det finns begränsningar vid användning av funktionen 2xBILD eftersom vissa kombinationer av källor kan vara ogiltiga. Du kan t.ex. inte se två HDMI-källor eller två kodade TV-kanaler samtidigt. När en ogiltig kombination väljs visas ett meddelande på skärmen.

Om du tittar på 3D och aktiverar 2xBILDfunktionen går TV:n över till 2D.

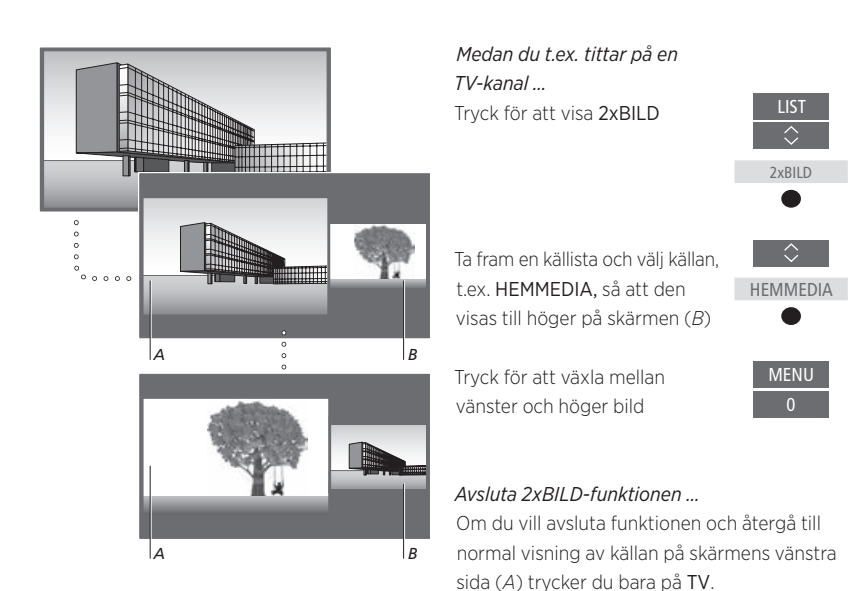

Volymjustering påverkar alltid bild A, medan andra åtgärder, t.ex. kanalval, påverkar bild B. Väljer du en ny källa avbryts 2xBILD.

49

## Text-TV

Du kan styra text-TV-tjänsten med hjälp av menyraden överst på text-TV-sidan eller med knapparna P+, Poch sifferknapparna på fjärrkontrollen. Du kan även spara favoritsidor på text-TV så att du kan öppna dem snabbt.

Om Digital Text har aktiverats och det finns ett tillgängligt MHEG-program för den aktuella kanalen, aktiverar du programmet genom att trycka på **TEXT** i stället för att använda den vanliga text-TV-funktionen.

Genom att trycka på **TEXT** när text-TV är aktiverat växlar du mellan halvskärms- och helskärmsläge.

## Grundfunktioner

| <i>Starta text-TV</i><br>Tryck för att gå till startsidan<br>för text-TV | TEXT                                                       | Hindra undersidor från att bläddras<br>Tryck för att stoppa bläddring II<br>eller                          |
|--------------------------------------------------------------------------|------------------------------------------------------------|----------------------------------------------------------------------------------------------------|
| Tryck för att återgå till<br>föregående sida                             | BACK                                                       | gå till STOPPA och tryck på                                                                                |
| <i>Avsluta text-TV</i><br>Håll nedtryckt för att avsluta<br>text-TV      | BACK<br><i>eller</i><br>TV                                 | Tryck för att välja undersida<br>eller<br>0–9                                                              |
|                                                                          |                                                            | Starta om bläddring                                                                                        |
| <i>Gå till sida</i><br>Öppna text-TV-sidor som du<br>vill se             | 0–9                                                        | Förstora en text-TV-sida<br>Tryck för att gå till FÖRST.                                                   |
| Tryck för att stega uppåt eller<br>nedåt i sidor                         | P +/-                                                      | Tryck för att växla mellan •<br>övre/nedre halvan av sidan<br>och normal visning                           |
| Tryck för att gå till SIDA och<br>stega, eller                           | $\begin{array}{c} \langle \rangle \\ \Diamond \end{array}$ | Om du vill visa dold text på en text-TV-sida<br>navigerar du till VISA och trycker på <b>mittknappen</b> . |
| tryck för att välja sida                                                 | 0–9                                                        |                                                                                                    |
| Tryck för att gå till indexsidorna                                       | •                                                          |                                                                                                    |

Fortsättning på nästa sida ...

## Lagra favoritsidor för text-TV

Du kan spara nio MEMO-sidor för varie kanals text-TV-tjänst.

| Skapa en MEMO-sida<br>Gå till en sida du läser ofta                                          | 0_9 | på text-TV.                                                                                              |     |
|----------------------------------------------------------------------------------------------|-----|----------------------------------------------------------------------------------------------------|-----|
|                                                                                              |     | Visa MEMO-sidor                                                                                          |     |
| Tryck för att flytta markören                                                                | < > | Tryck på för att visa text-TV                                                                            | TEX |
| tryck sedan på mittknappen –<br>de nio tillgängliga MEMO-<br>platserna visas med nummer      | •   | Tryck för att växla mellan olika<br>MEMO-sidor                                                           | 144 |
| Tryck för att spara den aktuella<br>sidan – markören flyttas till<br>nästa lediga MEMO-plats | ٠   | <i>Ta bort en MEMO-sida …</i><br>Tryck för att flytta markören<br>till INST. och tryck på<br>mittknappen | <   |
| Tryck för att välja nästa<br>text-TV-sida du vill spara                                      | 0–9 | Flytta markören till den MEMO-<br>sida som ska tas bort och tryck                                        | •   |

på den **gula** knappen

Upprepa dessa steg för varje sida som du vill lagra

Om du vill avsluta MEMOkonfigureringen flyttar du markören till BACK i menyraden och trycker sedan på mittknappen

## Normal användning av MEMO-sidor

Du kanske vill kunna komma åt dina MEMO-sidor snabbt, t.ex. om du ska iväg till jobbet och vill se trafikinformation

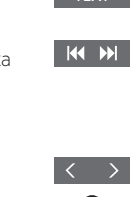

Spara sidan för text-TV-textning som MEMOsida 9 om du vill att text-TV-textningen ska visas automatiskt för ett visst program.

Visa text-TV-undertextning för ett program ...

## Styra extrautrustning

Den inbyggda Peripheral Unit Controller-enheten (PUC-enheten) fungerar som tolk mellan ansluten videoutrustning (t.ex. en set-topbox, en videobandspelare eller DVD-spelare) och din fjärrkontroll från Bang & Olufsen.

Ladda ner en PUC-tabell (Peripheral Unit Controller) och använd fjärrkontrollen från Bang & Olufsen för att komma åt funktioner i utrustning från andra tillverkare än Bang & Olufsen. <u>Information om</u> <u>hur du laddar ner en PUC-tabell</u> <u>finns på sidan 25</u>.

När du sätter på utrustningen blir funktionerna tillgängliga via ett menyöverlägg på TV-skärmen.

För mer information om de olika funktioner som din utrustning erbjuder, se handledningen till respektive produkt.

Det kan hända att vissa funktioner i TV:n inte är tillgängliga när utrustning från andra tillverkare än Bang & Olufsen har anslutits. All ansluten videoutrustning stöds inte av Bang & Olufsen. För att få ytterligare information om vilken utrustning som stöds kan du kontakta din Bang & Olufsen-återförsäljare.

## Styra annan utrustning med BeoRemote One

Vissa funktioner är tillgängliga direkt via BeoRemote One när du sätter på utrustningen. Ytterligare funktioner är tillgängliga via ett menyöverlägg som du kan visa på skärmen. I den här menyn kan du se vilka av knapparna på BeoRemote One som aktiverar olika tjänster eller funktioner.

Ta fram källor på BeoRemote One-displayen och välj det källnamn som konfigurerats för en ansluten produkt för att aktivera produkten, t.ex. HDMI 1

HDMI 1

Tryck för att ta fram huvudmenyn med källrelaterade funktioner

Tryck för att aktivera den funktion du vill använda

Om du vill kunna ta fram en favoritkälla snabbt kan du spara källan på någon av **MinaKnappar**knapparna på BeoRemote One. Mer information finns på sidan 44.

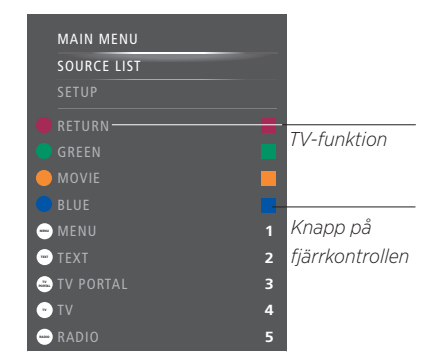

Exempel på menyöverlägg. BeoRemote Oneknapparna visas till höger i menyn och funktionerna som de kontrollerar, inklusive tillgängliga ikoner, visas till vänster. I menyn listas eventuellt även knappar på den fjärrkontroll som medföljde den anslutna utrustningen.

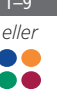

#### Direkt styrning med BeoRemote One

Om du vet vilken av de färgade knapparna på BeoRemote One som aktiverar den funktion du önskar, kan du aktivera funktionen utan att först visa menyöverlägget.

#### När utrustningen är påslagen ...

Tryck för att aktivera en funktion

GUIDE eller INFO

Tryck för att visa programguiden eller texten "Now/Next" på skärmen, om du använder utrustning som stödjer dessa funktioner

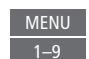

Tryck för att aktivera den funktion du vill använda

## WebMedia

Med den inbyggda WebMediafunktionen för Smart TV kan du söka och hitta filmer, YouTube-klipp, foton och annat webbrelaterat innehåll. WebMedia aktiverar internetfunktionerna för din TV. Du kan också lägga till olika appar. Vill du använda WebMedia måste TV:n vara ansluten till Internet. <u>Mer information finns på sidan 65</u>.

Första gången du öppnar WebMedia ombeds du acceptera användningsvillkoren. Om du återställer TV:n till fabriksinställningarna måste du godta användningsvillkoren igen. Om du vill kunna låsa vissa appar kan du skapa en egen pinkod.

Du kan också styra WebMedia med BeoRemoteappen – mer information finns på sidan 7.

WebMedia är inte tillgängligt på alla marknader.

Om du vill kunna ta fram WebMedia snabbt kan du spara källan på någon av **MinaKnappar**knapparna på BeoRemote One. Mer information finns på sidan 44.

#### Aktivera WebMedia ...

Du kan ta fram källor på BeoRemote One-displayen och välja den källa som används för WebMedia, t.ex. WEBBMEDIA\*1

1\* Du kan också ta fram huvudmenvn, välia

KÄLLISTA, markera WEBMEDIA och trvcka

Grundläggande funktioner för navigering ...

på mittknappen för att aktivera källan.

Tryck för att navigera i webb-

läsaren, bland tillgängliga appar

eller på knappsatsen när den är

Tryck för att godta eller välja

Tryck för att gå tillbaka en nivå,

ett längre tryck visar startsidan

Navigera i en webbläsare ...

Trvck för att flvtta webbsidan

uppåt eller nedåt för enkel

tillgänglig

för WebMedia

Trvck för att stega i

webbhistoriken.

navigering.

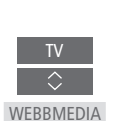

BACK

P +/-

*Lägga till en app ...* Öppna App Gallery

Välj ett land\*2

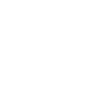

Lägg till appen genom att följa de instruktioner som visas. Gå till startsidan för WebMedia för

## Låsa/låsa upp en app ...

att se den tillagda appen

Du kan begränsa åtkomsten till vissa appar genom att låsa dem med en pinkod. Tryck medan appen är markerad för att låsa eller låsa upp den.

Ange pinkoden för WebMedia (inte pinkoden för TV:n)\*<sup>3</sup>

Godta koden

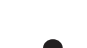

0–9

<sup>2</sup>\* Du kan lägga till appar från olika länder. Vissa appar kan dock spärras av sändaren.

<sup>3\*</sup> Om du inte valde någon pinkod när du aktiverade WebMedia, ombeds du ange en pinkod innan du kan låsa appen.

Fortsättning på nästa sida ...

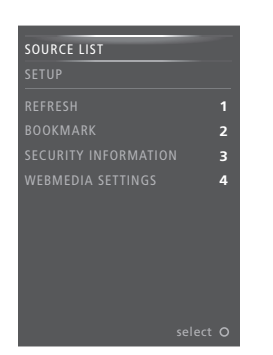

När WEBMEDIA har valts som källa trycker du på **MENU** för att ta fram menyöverlägget för WebMedia. Fjärrkontrollknapparna visas till höger i menyn och funktionerna som de kontrollerar visas till vänster.

#### Uppdatera en sida ...

Du kan uppdatera en sida om den uppdateras ofta, t.ex. väderinformation eller onlinetidningar.

#### Lägga till bokmärke ...

Tryck på **MENU** för att visa ett menyöverlägg medan du är på en webbsida. Tryck på **2** för att lägga till ett bokmärke för den specifika webbsidan.

Bokmärken lagras i Internet-appen. Gå till startsidan för WebMedia och välj Internetappen för att se det nya bokmärket.

#### Kontrollera säkerhetsinformation för sida ...

Med menyn för säkerhetsinformation kan du kontrollera webbplatsens URL och visa säkerhetsinformation.

#### Byta källa för NU PÅ TV ...

NU PÅ TV visar en förhandsgranskning av vad som visas på den valda källan. Om du exempelvis valt HDMI 1 som källa och har en set-top-box ansluten får du se en förhandsgranskning av det aktuella programmet. Källan väljs i menyn WEBMEDIA-INSTÄLLN.

## Spotify, Deezer och YouTube

Du kan få tillgång till Spotify eller Deezer om du har den typ av prenumeration som krävs för att söka bland och streama musik när du vill.

Du kan också få tillgång till YouTube och se på många olika typer av videoinnehåll, t.ex. film- och TVklipp, musikvideor, kortfilmer och annat innehåll som andra användare har laddat upp. Om du vill kunna använda Spotify, Deezer och YouTube måste TV:n vara ansluten till Internet. <u>Mer</u> information finns på sidan 65.

När du spelar upp musik via Spotify och Deezer, dämpas TV-skärmen efter en stund. Tryck på **INFO** på BeoRemote One för att slå på skärmen igen.

Spotify, Deezer och YouTube är kanske inte tillgängligt på alla marknader.

### **Aktivera Spotify**

Ta fram och aktivera Spotify-appen, så att du kan söka efter och lyssna på den musik du vill.

#### Aktivera Spotify ...

Du kan ta fram källor på BeoRemote One-displayen och välja den källa som används för Spotify, t.ex. **SPOTIFY**<sup>\*1</sup>

Fyll i användarnamn och lösenord för ditt Spotify-konto

<sup>1\*</sup> Du kan också ta fram huvudmenyn, välja KÄLLISTA, markera SPOTIFY och trycka på mittknappen för att aktivera Spotify.

### Aktivera YouTube

Visa och aktivera YouTube-appen och upptäck en hel värld av videoinnehåll.

#### Aktivera YouTube ...

Du kan ta fram källor på BeoRemote One-displayen och välja den källa som används för YouTube, t.ex. YOUTUBE\*<sup>2</sup>

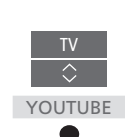

<sup>2\*</sup> Du kan också ta fram huvudmenyn, välja KÄLLISTA, markera YOUTUBE och trycka på mittknappen för att aktivera YouTube.

### Aktivera Deezer

Ta fram och aktivera Deezer-appen, så att du kan söka efter och lyssna på den musik du vill.

#### Aktivera Deezer ...

Du kan ta fram källor på BeoRemote One-displayen och välja den källa som används för Deezer,t.ex. DEEZER\*<sup>3</sup>

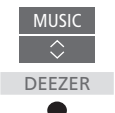

MUSIC

SPOTIFY

Fyll i användarnamn och lösenord för ditt Deezer-konto

<sup>3\*</sup> Du kan också ta fram huvudmenyn, välja KÄLLISTA, markera DEEZER och trycka på mittknappen för att aktivera Deezer.

## HomeMedia

Du kan spela upp musik- och videofiler och bläddra bland foton som antingen är lagrade på en lagringsenhet eller en produkt som anslutits via en DLNA/UPnPmediaserver. Du får tillgång till menyn HOMEMEDIA när du ansluter en lagringsenhet till TV:n.

Om du har lagrat musik och bilder kan du starta musiken och återgå till huvudmenyn för att starta ett bildspel med dina foton. På så sätt kan du spela musik och se på dina foton samtidigt.

Du kan också spela upp filer från en dator eller smartphone. Information om funktionen Digital mediarendering <u>finns på sidan 66</u>.

Lagringsenheter kan t.ex. vara USBenheter och vanliga hårddiskar som anslutits via USB eller Ethernet.

Information om format som stöds finns på <u>www.bang-olufsen.com/guides</u>.

## Använda HomeMedia

När du spelar upp musik visas menyn SPELAR UPP MUSIK med omslagsbild och eventuell information om artist, albumtitel och spår. När du bläddrar bland eller spelar upp dina musik-, foto- och videofiler kan du trycka på **INFO** för att visa mer information.

*Lyssna på musik ...* Ansluta en lagringsenhet med din musik

 Du kan ta fram källor på
 Ⅳ

 BeoRemote One-displayen och
 ◇

 välja den källa som används för
 HEMMEDIA

 medieläsaren, t.ex. HEMMEDIA\*1
 ●

Tryck för att välja lagringsenheten som innehåller musiken och tryck sedan på **mittknappen** 

Om lagringsenheten är en mediaserver trycker du för att markera musik- eller mappmenyn och trycker sedan på **mittknappen** 

Tryck för att bläddra bland dina filer och mappar och tryck på mittknappen för att öppna en mapp eller starta uppspelningen av en fil\*<sup>2</sup>

Tryck för att stega mellan låtar under uppspelning, håll nedtryckt för att snabbspola under uppspelning och tryck igen för att ändra spolningshastigheten\*<sup>3</sup>

Tryck för att pausa Tryck för att fortsätta

uppspelningen

ВАСК

Tryck för att stega bakåt genom tidigare menyer eller håll nedtryckt om du vill avsluta menyn

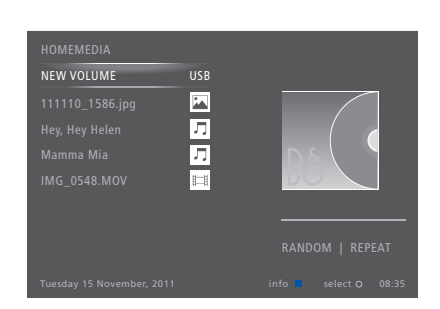

Du kan också ta fram menyn SPELAR UPP MUSIK genom att trycka på **MENU**, följt av den **röda** knappen.

<sup>1\*</sup> Du kan också visa huvudmenyn, välja KÄLLISTA, markera HOMEMEDIA och trycka på **mittknappen** för att aktivera HomeMedia.

<sup>2\*</sup>När du spelar upp musik dämpas TVskärmen efter en stund. Tryck på INFO på BeoRemote One för att slå på skärmen igen.

<sup>3\*</sup> Under pågående bildspel kan du inte stega mellan låtar eller pausa musikfiler.

Fortsättning på nästa sida ...

#### Se på foton ...

Anslut en lagringsenhet med dina foton

Du kan ta fram källor på BeoRemote One-displayen och välja den källa som används för HEMMEDIA medieläsaren t.ex. HEMMEDIA\*1

Tryck för att välia lagringsenheten som innehåller dina foton och tryck sedan på mittknappen

Om lagringsenheten är en mediaserver markerar du fotoeller mappmenyn och trycker på mittknappen

Tryck för att bläddra bland dina filer och mappar och tryck på mittknappen för att öppna en mapp

Tryck för att öppna fotot i helskärmsläge – bildspelet startar automatiskt

Tryck för att pausa bildspelet

Trvck för att fortsätta bildspelet

Tryck för att stega till föregående eller nästa foto, även i pausat läge

Tryck för att visa information om det aktuella fotot

Trvck för att avsluta ett bildspel och återgå till bläddringsskärmen eller stega bakåt genom tidigare menyer, eller håll nedtryckt om du vill avsluta menvn

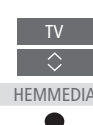

 $\bigcirc$ 

INFO

BACK

Om du vill rotera ett foto åt vänster eller höger trvcker du på MENU och sedan på 2 eller 3. Du kan också trycka på < eller >

Du kan också ta fram menvn VISAR FOTO genom att trycka på MENU fölit av den gröna knappen.

1\* Du kan också visa huvudmenvn. välia KÄLLISTA, markera HOMEMEDIA och trycka på mittknappen för att aktivera HomeMedia. Spela upp videofiler ...

Anslut en lagringsenhet med dina videofiler

Du kan ta fram källor på BeoRemote One-displayen och välia den källa som används för medieläsaren t.ex. HEMMEDIA\*1

HEMMEDIA

Tryck för att välia lagringsenheten som innehåller videofilerna och tryck sedan på mittknappen

Om lagringsenheten är en mediaserver markerar du videoeller mappmenyn och trycker sedan på mittknappen

Tryck för att bläddra bland dina filer och mappar och tryck på mittknappen för att öppna en mapp eller starta uppspelningen av en fil

Tryck för att pausa Trvck för att fortsätta

uppspelningen

Tryck för att stega en minut åt gången, håll knapparna nedtryckta för att snabbspola och tryck igen för att ändra spolningshastigheten

Tryck för att stega i filer under uppspelning

Tryck för att gå till en specifik tidpunkt i filen

Tryck för att avsluta uppspelning

BACK

P +/-

0-9

av en video och återgå till bläddringsskärmen eller stega bakåt genom tidigare menyer, eller håll nedtryckt om du vill avsluta menyn

Du kan också ta fram menvn SPELAR UPP VIDEO genom att trycka på MENU, följt av den gula knappen.

Fortsättning på nästa sida ...

#### Visa en lista över nyligen valda filer

Du kan visa en kort lista över de filer som du nyligen har valt från den lagringsenhet som är ansluten för tillfället.

Visa källor på BeoRemote Onedisplaven och väli den källa som används för medieläsaren, t.ex. HEMMEDIA HEMMEDIA<sup>\*1</sup>. Alla filer som valts

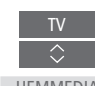

nyligen visas under listan över hittade lagringsenheter

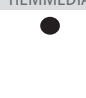

Tryck för att markera en fil som du vill spela upp och tryck sedan på mittknappen

Om du vill rensa listan över dina senaste val trvcker du på MENU och sedan på 1.

1\* Du kan också visa huvudmenvn. välia KÄLLISTA, markera HOMEMEDIA och trycka på mittknappen för att aktivera HomeMedia.

#### Göra mediainställningar

Du kan välja att spela upp dina musik- eller videofiler i slumpmässig ordning, eller att visa dina foton i slumpmässig ordning, eller att upprepa uppspelning eller bläddring när du har gått igenom alla foton, musikfiler eller videofiler. Du kan också ställa in en bildspelsfördröining, som styr hur länge varje foto visas innan det ersätts av nästa.

Du visar inställningsmenvn genom att trycka på MENU och sedan på 4.

Medan ett foto roteras återställs fördröiningstimern för bildspelet.

Du kan också visa HOMEMEDIA-INSTÄLLNINGAR genom att ta fram huvudmenyn och välja menvn INSTÄLLNING.

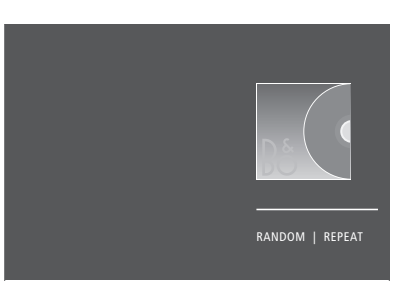

Exempel på spelarläget.

Om du inte använder HomeMedia under cirka 30 sekunder, övergår den till spelarläget där endast informationen för SPELAR UPP visas. Tryck på BACK om du vill ta fram bläddringslistan på skärmen igen. Du kan även aktivera spelarläget manuellt genom att trycka på BACK medan huvudmenyn för HomeMedia visas.

#### Spela upp filer från en dator eller smartphone

Om du vill spela upp bilder, musik eller videofiler via en app på en dator eller smartphone måste du först ha aktiverat funktionen Digital mediarendering. Du kan namnge din TV så att du hittar den enkelt på datorn eller smartphone-enheten. Information om hur du aktiverar eller inaktiverar funktionen Digital mediarendering och namnger TV:n finns på sidan 66.

Styrningen av filer och information på skärmen kan ur vissa aspekter skilja sig åt från övriga beskrivningar för HomeMedia och vissa appar svarar inte på alla styrningskommandon för källor.

## Insomningstimer

TV:n har en inbyggd insomningstimer, vilket innebär att TV:n kan konfigureras för automatisk avstängning efter ett visst antal minuter.

## Ställa in en insomningstimer

Du kan ange att TV:n ska stängas av automatiskt efter ett visst antal minuter.

Aktivera insomningstimern ... Tryck tills VILOLÄGE visas på BeoRemote One-displayen

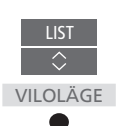

Tryck flera gånger tills önskat antal minuter eller AV visas på skärmen.

För att kunna visa VILOLÄGE på BeoRemote Onedisplayen måste du först lägga till den i LIST. Information om hur du lägger till funktioner finns i handledningen till BeoRemote One.

## Inställningar för strömförbrukning

Om du vill att TV:n ska starta snabbare kan du ställa in en snabbstartstimer för en eller två tidsperioder. Då ökas strömförbrukningen i standbyläget under dessa perioder jämfört med när TV:n är i normalt standbyläge.

Å andra sidan kan du välja att spara ström för ett antal andra funktioner i TV:n, t.ex. för ljud, bild och nätverk. När du gör strömbesparingsinställningar för bilden kan du förhandsgranska bildkvaliteten för varje alternativ, vilket gör det enklare att välja den kombination av strömförbrukning och bildkvalitet som passar dig bäst.

I menyn AUTOMATISK STANDBY kan du ställa in TV:n så att den stängs av automatiskt efter en viss period av inaktivitet.

### Ställa in strömförbrukningen

Du kan ställa in strömförbrukningen för standbyläge, ljud, bild och nätverk. Du kan ange att TV:n ska gå över i standbyläget automatiskt efter en viss tid om den inte aktiveras av några kommandon. Fabriksinställningen är fyra timmar. Funktionen kan bara användas för videoläget, inte för audioläget.

| MENU 🗸            |
|-------------------|
| INSTÄLLNING • 🗸   |
| STRÖMSPARLÄGE 🔍 🗸 |
| STANDBY • 🗸       |
| LJUD • 🗸          |
| BILD●✓            |
| NÄTVERK • 🗸       |
| • 🗸               |
|                   |

Om du vill minska starttiden eller ställa in automatisk standby tar du fram STANDBY-menyn.\*1

Om du vill göra strömbesparingsinställningar för ljud tar du fram menyn LJUD.

Om du vill göra strömbesparingsinställningar för bild tar du fram menyn BILD.

Om du vill göra strömbesparingsinställningar för nätverket tar du fram menyn NÄTVERK. När AUTOMATISK STANDBY är aktiverat och TV:n inte har aktiverats av några kommandon under angiven tid, visas ett meddelande på TV-skärmen. Därefter går TV:n över i standbyläget, om ingen åtgärd utförs.

Om ingen källsignal har identifierats efter 15 minuter går TV:n över i standbyläget.

Om ingen snabbstartstimer är aktiv kanske det inte går att styra TV:n, belysning eller draperier via ett hemautomatiksystem.

<sup>1\*</sup> Om en snabbstartstimer är aktiv aktiveras TV:n på bara några sekunder. Om TV-signalen kommer från en ansluten set-top-box, påverkas TV:ns starttid även av starttiden för set-topboxen. Om du ställer in en snabbstartstimer ökar strömförbrukningen under den inställda tidsperioden.

## Åtkomstkontroll

I menyn ÅTKOMSTKONTROLL

kan du spärra vissa kanaler genom att aktivera en vuxenkontrollfunktion. Du kan även aktivera en funktion för åldersbegränsning, som gör att en åtkomstkod måste anges för vissa program.

När du tar fram en kanallista kan du låsa och låsa upp kanaler och på så sätt förhindra att andra ser på kanalerna. Om du låser en kanal i huvudlistan, blir den låst i samtliga kanalgrupper där den förekommer. När du försöker komma åt en låst kanal, blir du ombedd att ange åtkomstkoden.

Åtkomstsystemet är inte samma sak som pinkodssystemet för TV:n, men det kan underlätta om du använder samma kod för båda systemen.

Den åtkomstkod som beskrivs här är heller inte densamma som den pinkod som du kanske har fått tillsammans med Smart Card-kortet. Du kan få mer information om Smart Card-pinkoden av din tjänsteleverantör.

## Ställa in funktionen för åtkomstkontroll

Du kan aktivera åtkomstkoden så att du kan låsa kanaler och förhindra att andra redigerar kanallistorna. Du kan också ställa in en åldersgräns för att begränsa åtkomsten till program som ligger utanför en viss åldersgräns, förutsatt att tjänsteleverantören tillhandahåller åldersgränsinformation.

Du kan alltid ändra åtkomstkoden. Första gången du öppnar menyn ÅTKOMSTKONTROLL får du välja en ny åtkomstkod.

MENU INSTÄLLNING • ~ ÅTKOMSTKONTROLL • ~ På vissa marknader går det inte att inaktivera åtkomstkontroll för program med åldersgränsen 18 år och du måste ange åtkomstkoden varje gång du vill visa ett sådant program.

På vissa marknader går det inte att välja åtkomstkoden "0000".

### Om du glömmer din kod ...

Om du glömmer din åtkomstkod går du till menyn ÅTKOMSTKONTROLL och trycker "9999" tre gånger. Då inaktiveras funktionen för åtkomstkontroll och du måste aktivera den igen och ange en ny åtkomstkod. Observera att vissa programleverantörer inte tillåter att systemet för åtkomstkontroll stängs av.

## Pinkodssystemet

Med hjälp av pinkodssystemet kan du förhindra att din TV används av någon som inte känner till din pinkod. Du väljer själv om pinkodssystemet ska vara aktiverat eller inte.

Om pinkodssystemet har aktiverats och TV:n har kopplats bort från elnätet under en kort stund, träder pinkodssystemet i kraft.

TV:n stänger automatiskt av sig själv om den slås på och pinkoden inte anges inom tre minuter.

VIKTIGT! Om du uppmanas att ange en pinkod första gången du slår på TV:n, ska du ange den pinkod du fått av Bang & Olufsen-återförsäljaren.

### Aktivera pinkodssystemet

Om pinkodssystemet redan har aktiverats uppmanas du att ange din pinkod när du öppnar menyn PINKOD. Du kan när du vill aktivera eller inaktivera din pinkod och du kan ändra den om du vill.

| MENU    | ~         |
|---------|-----------|
| INSTÄLL | .NING • 🗸 |
| PINKO   |           |
| •       | $\sim$    |

Om du av misstag trycker på fel knapp när du matar in koden trycker du på den gula knappen för att ta bort en siffra eller på den röda knappen för att rensa inmatningsfältet.

Fem felaktiga kodinmatningar gör att TV:n stängs av under tre timmar. Det går inte att använda TV:n under den tiden. Standbyindikatorn blinkar snabbt med röd färg. Om du ändrar pinkoden fler än fem gånger inom tre timmar blir menyn PINKOD otillgänglig i tre timmar, förutsatt att TV:n är ansluten till elnätet under denna tid. Om TV:n kopplas från elnätet återställs tretimmarsperioden.

Om du glömmer eller tappar bort din kod kontaktar du din Bang & Olufsen-återförsäljare. Återförsäljaren kan ge dig en masterkod som inaktiverar pinkoden.

## Uppdatera programvara och tjänster

Vi rekommenderar att du aktiverar automatisk programuppdatering på TV:n. På så sätt säkerställer du att den alltid är rustad med de senaste funktionerna.

Om TV:n ingår i ett system med eller utan BeoLink Converter NL/ ML är det viktigt att du aktiverar automatisk systemuppdatering, för att säkerställa att alla produkter i systemet hålls uppdaterade och kan kommunicera med varandra.

Du kan när som helst ta fram programvaruinformation och uppdatera TV-programvaran manuellt.

### Uppdatera programvara

För att du ska kunna hämta tillgängliga programuppdateringar måste TV:n vara ansluten till Internet. Vi rekommenderar att du ställer in TV:n så att den uppdaterar programvaran automatiskt. Du kan ställa in vilken tidpunkt på dagen du vill att automatiska programuppdateringar ska ske för att se till att de inte stör när du använder TV:n.

Du kan också ladda ner tillgängliga programuppdateringar från <u>www.bang-olufsen.com</u> och spara dem på ett USB-minne. Anslut USB-minnet till USB-porten på anslutningspanelen.

På vissa marknader går det även att uppdatera programvaran via antennsignalen (OAD). Om uppdatering utförs via antennsignalen är vissa uppdateringar obligatoriska och går inte att avbryta.

Kontakta din återförsäljare för mer information om programuppdateringar.

#### MENU

INSTÄLLNING • ✓ SERVICE • ✓ PROGRAMUPPDATERING • ✓ SÖK EFTER UPPDATERING AUTOMATISKA SYSTEMUPPDATERINGAR

Medan TV:n uppdateras med ny programvara blinkar standbyindikatorn med rött ljus och TV:n får inte kopplas bort från elnätet.

#### Systemuppdatering ...

Om du har ett system med eller utan BeoLink Converter NL/ML och flera Bang & Olufsenprodukter, uppdateras hela systemet när du söker efter uppdateringar. Du bör aktivera automatisk programuppdatering av systemet i TV-menyn. Om du gör det utförs regelbundet automatisk hämtning av tillgängliga programvaruuppdateringar för samtliga Bang & Olufsen-produkter i konfigurationen.\*<sup>1</sup>

<sup>1</sup>\* Du kan endast aktivera eller inaktivera automatiska programuppdateringar för hela systemet och inte för en enskild produkt.

### Visa information om programvara

Du kan se information om den senaste versionen av programvaran, om lanseringsdatum och annan viktig information som kan finnas. MENU 🗸

INSTÄLLNING ● ✓ SERVICE ● ✓ SENASTE VERSION

## Digital Text och HbbTV

TV:n har stöd för Digital Text med MHEG, vilket krävs av vissa länder och CA-moduler, bl.a. för att aktivera olika MHEG-program när sådana finns tillgängliga för en kanal. Om Digital Text har aktiverats fungerar styrningen av TV:n via BeoRemote One inte exakt på samma sätt som beskrivs i den här handboken.

TV:n har också stöd för HbbTV (Hybrid Broadcast Broadband TV). HbbTV är en onlinetjänst som ger tillgång till en mängd tjänster, t.ex. möjligheter att se nyligen sända program, interaktiv reklam och sociala nätverk. Vill du ta del av informationen måste TV:n vara ansluten till Internet.

## Aktivera Digital Text för MHEG

Om det i ditt land eller med din CA-modul krävs att du aktiverar Digital Text, kanske du måste aktivera funktionen själv.

| MENU 🗸           |  |
|------------------|--|
| INSTÄLLNING 🛛 🗸  |  |
| DIGITAL TEXT • 🗸 |  |

Digital Text-funktioner kan se olika ut, och du aktiverar dem genom att trycka på TEXT eller på en färgad knapp.

Om Digital Text är aktiverat och ingen meny visas på skärmen, kan du behöva trycka på **MENU** innan du trycker på en färgad knapp för att aktivera en funktion.

## HbbTV

Aktivera HbbTV eller spärra funktionen för varje kanal om du inte vill använda den.

HbbTV stöds inte av alla stationer och innehållsutbudet beror på stationen i fråga. Innehåll kan spärras av vissa sändare.

#### Aktivera HbbTV ...

När HbbTV är tillgängligt trycker du på den färgade knapp som anges på skärmen.

#### Blockera HbbTV ...

Med kanalen aktiv trycker du för att visa HBB TV-menyn

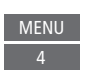

Tryck pilknappen åt vänster eller höger för att välja PÅ eller AV för att spärra HbbTV

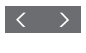

## Nätverksinställningar

Du kan ansluta din TV till ett nätverk. Bang & Olufsen rekommenderar att du använder en separat router som åtkomstpunkt – en Network Link-router – för att uppspelningen av digitala filer ska bli så stabil som möjligt.

Kontakta din Bang & Olufsenåterförsäljare för mer information om konfiguration av Bang & Olufsen-nätverk.

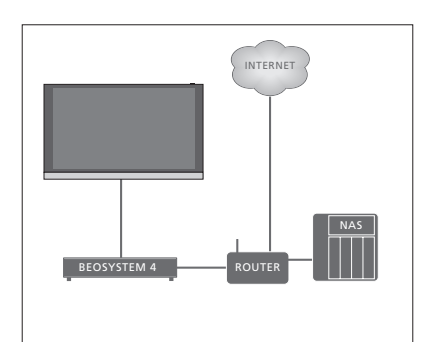

Exempel på enkel konfiguration.

### Skapa en nätverksanslutning

Anslut den ena änden av Ethernet-kabeln till routern och den andra änden till Ethernetuttaget () på TV:n. Det förutsätts att du har aktiverat DHCP-tjänsten i ditt nätverk. Om du har angett automatisk konfiguration i LANinställningarna tilldelas IP-adress, delnätsmask, gateway och DNS-server automatiskt.

Om du har angett manuell konfiguration i inställningarna eller om IP-adress, delnätsmask, gateway och DNS-server av någon anledning inte tilldelas automatiskt, måste du fylla i informationen manuellt.

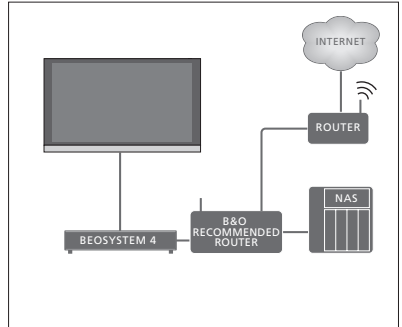

Exempel på rekommenderad nätverkskonfiguration.

| MENU 🗸                    |
|---------------------------|
| INSTÄLLNING • 🗸           |
| NÄTVERK ● ✓               |
| NÄTVERKSINSTÄLLNINGAR 🗨 🗸 |
|                           |

- Markera LAN-INSTÄLLNINGAR och tryck på mittknappen.
- > Tryck på den gröna knappen för att namnge LAN-anslutningen.\*1
- > Tryck på mittknappen för att spara namnet och gå tillbaka till menyn LAN-INSTÄLLNINGAR.
- > Tryck på √ så att KONFIGURATION markeras.
- > Tryck på < eller > för att välja MANUELL eller AUTOMATISK konfiguration.
- Tryck på mittknappen för att spara inställningen.

Om du har valt MANUELL måste du ange ett värde för alternativen IP-ADRESS, DELNÄTSMASK, GATEWAY och DNS. Tryck på mittknappen för att spara inställningarna.

<sup>1\*</sup> Du kan bara använda latinska tecken när du namnger LAN-anslutningen.

### Visa nätverksinformation

I menyn NÄTVERKSINFO kan du se information om nätverksanslutningen.

MENU INSTÄLLNING • ~ NÄTVERK • ~ NÄTVERKSINFO • ~ Obs! En konfiguration som tidigare fungerat felfritt kan börja krångla efter en tid, när omgivningen förändras. Kontrollera Ethernetanslutningen eller routern. Kontakta din Bang & Olufsen-återförsäljare om problemet kvarstår.

### Aktivera eller inaktivera funktionen Digital mediarendering

Funktionen Digital mediarendering ger dig möjlighet att spela upp bild-, musik- och videofiler via en dator eller smartphone. Funktionen är aktiverad som standard. Om du inte vill använda TV:n som skärm för en dator, smartphone eller annan enhet kan du inaktivera funktionen.

Mer information finns på sidan 58.

MENU INSTÄLLNING • ✓ NÄTVERK • ✓ DIGITAL MEDIARENDERING •

I menyn DIGITAL MEDIARENDERING trycker du på < eller > för att aktivera eller inaktivera renderingsfunktionen. Om du vill kunna hitta TV:n enkelt på din dator eller smartphone kan du namnge den via menyn NÄTVERK genom att välja NÄTVERKSINFO och sedan ALIAS, alternativt NÄTVERKS-INSTÄLLNINGAR, LAN-INSTÄLLNINGAR och ALIAS.

## Distribuera ljud med Network Link

Med Network Link kan du distribuera ljud, men inte videosignaler, till andra rum i huset. Om du ansluter TV:n till en Master Link-produkt måste du även använda en BeoLink Converter NL/ML (BLC).

Om TV:n t.ex. är placerad i vardagsrummet kan du ansluta den till ett musik- eller TV-system i ett annat rum, så att du kan lyssna på ljud från andra rum.

Du kan också få tillgång till källor från andra musiksystem från Bang & Olufsen och dela högtalare enkelt via TV-menyn.

Vissa innehållsleverantörer kan ha blockerat distributionen av ljud.

Information om integration av ett musiksystem finns på <u>sidan 69</u>.

Information om distribution av videosignaler <u>finns på sidan 74</u>.

### Linkanslutningar

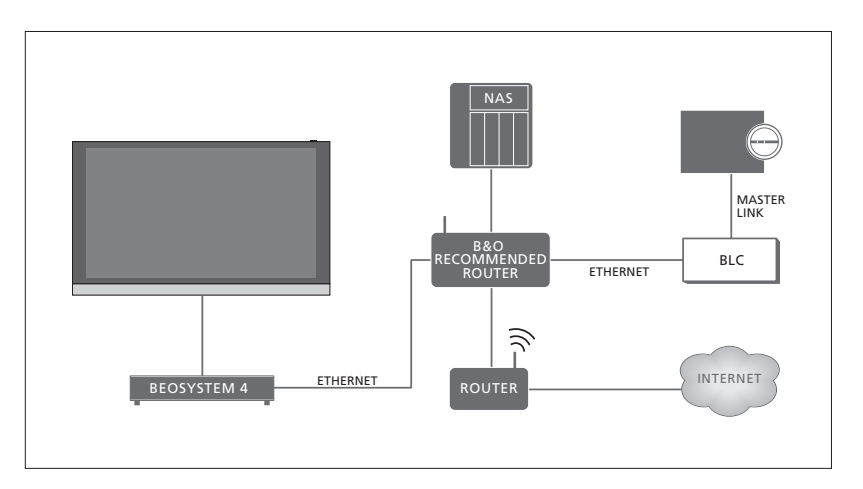

Exempel på ett linkrumssystem med ett musiksystem med Master Link.

TV:n i huvudrummet måste vara ansluten till linkrumssystemet med BeoLink Converter NL/ML om linkrumssystemet är ett musiksystem med Master Link:

- > Anslut en Ethernet-kabel till uttaget markerat med ¥ på TV:n. Dra sedan kabeln till en router som är ansluten till routern som är ansluten till Internet.
- > Anslut den ena änden av en Ethernet-kabel till routern och den andra änden till BeoLink Converter NL/ML.
- > Anslut ena änden av en Master Link-kabel till BeoLink Converter NL/ML och den andra till Master Link-uttaget på musiksystemet eller TV:n.

En Bang & Olufsen-produkt med Network Link är ansluten direkt till samma nätverk (router) som din TV.

Mer information om nätverksinställningar finns på sidan 65.

### Integrera extrautrustning

Du kan integrera extern utrustning till din TV för att lyssna på musik från ett musiksystem eller en annan TV.

Du kan lyssna på musik- och TV-källor från en annan Bang & Olufsen-produkt om produkten är ansluten till samma nätverk (router) som TV:n. Vid anslutning till ett musiksystem med Master Link krävs det en BeoLink Converter NL/ML som fungerar som en "brygga" mellan Network Link och Master Link. <u>Se även sidan 67</u>.

En källa kan spelas upp samtidigt i högtalare i olika rum.

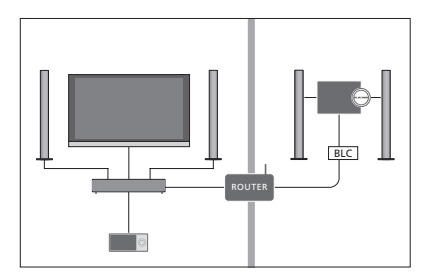

TV:n (med extra högtalare) och ett ljudsystem har installerats i ett rum och ett ljudsystem har installerats i ett annat rum:

- LÄNKA TILL ANDRA PRODUKTER: ljudsystemet i samma rum och BLC
- Använda TV:ns högtalare för ljudsystemet i samma rum: JA
- Ljudsystemet i det andra rummet: Alternativ 2

I menyn PRODUKTINTEGRATION kan du välja upp till två produkter som du vill länka till. En lista över produkter som identifierats i hemnätverket visas.

Om du vill länka till källor från produkter som radio eller CD, måste du konfigurera produkterna i menyn LÄNKA TILL ANDRA PRODUKTER genom att trycka på den **röda** knappen. För att en produkt ska bli valbar måste den vara påslagen, så att den visas som en identifierad produkt i listan. Om du har valt två produkter anger du den ena som primär produkt, så att dess källor visas omedelbart efter TV-källorna i menyn KÄLLISTA. Om du har en ljudprodukt i samma rum som TV:n kan den konfigureras för användning av TV:ns högtalare.

När du har valt en produkt en gång i menyn LÄNKA TILL ANDRA PRODUKTER visas de källor som du kan länka till i KÄLLISTA med en linksymbol (中) och en indikation för produkten.

#### MENU

INSTÄLLNING ● ✓ PRODUKTINTEGRATION ● ✓ LÄNKA TILL ANDRA PRODUKTER

Information om hur du ansluter ett musiksystem eller en TV för integrering med din TV <u>finns på</u> <u>sidorna 69 och 71</u>.

När TV:n är en del av ett större system sätts VÄCKNING I LAN automatiskt till PÅ för att ansluten utrustning ska kunna slås på. Detta ökar energiförbrukningen något.

När en BeoLink Converter NL/ML är en del av systemet listas sex musikkällor som källor du kan länka till, oavsett om utrustningen är ansluten till dessa källor eller inte. Källor som inte används kan döljas från KÄLLISTA i menyn KÄLLISTA.

Du kan också öppna menyn LÄNKA TILL ANDRA PRODUKTER från menyn KÄLLISTA genom att trycka på den **gula** knappen.

Information om hur du visar länkade källor på fjärrkontrollens display finns i handledningen för BeoRemote One.

## Ansluta och styra ett musiksystem

Om du ansluter ett kompatibelt musiksystem från Bang & Olufsen till TV:n, får du fördelarna med ett integrerat TV-/musiksystem.

Spela musik i musiksystemet och använd de högtalare som är anslutna till TV:n, eller sätt på ett TV-program och lyssna på ljudet i musiksystemets högtalare. Mer information om användning av TV:ns högtalare finns på <u>sidan 68</u>.

Ditt musiksystem och din TV kan placeras i ett och samma rum eller i två rum med TV:n i det ena rummet och musiksystemet med högtalare i det andra rummet.

# Alla musiksystem från Bang & Olufsen kan inte integreras med TV:n.

Vissa innehållsleverantörer kan ha blockerat distributionen av ljud.

### Ansluta musiksystemet till TV:n

#### Option-inställning för musiksystemet

När du har kopplat in ditt Master Linkmusiksystem måste du ange rätt Option för musiksystemet. Rikta fjärrkontrollen mot IRmottagaren på musiksystemet. Avståndet mellan fjärrkontrollen och IR-mottagaren får vara högst 0.5 meter.

#### Styra med BeoRemote One ...

Tryck för att visa den aktuella produkten, t.ex. **BeoVision**, på BeoRemote One-displayen

Markera musiksystemet. Standardinställningen är Beo4 AUDIO

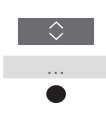

Tryck tills Inställningar visas

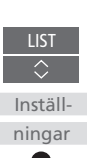

Tryck tills Avancerat visas

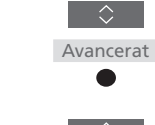

Tryck tills Produktalternativ visas

Tryck tills A.OPT. visas

Fyll i rätt siffra (0, 1, 2 eller 4)

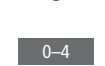

A.OPT.

alternativ

För att kunna visa **Beo4 AUDIO** på

BeoRemote One-displayen måste du först lägga till den i BeoRemote One LIST. Information om hur du lägger till produkter finns i handledningen till BeoRemote One.

Exempel på korrekta Option-alternativ finns på sidan 70.

#### Återgå till TV:n

Efter att du styrt andra produkter, återgå till TV:n så att du kan styra den med din BeoRemote One.

Om du vill återgå till TV:n trycker du för att visa den befintliga produkten, t.ex. **Beo4 AUDIO**, på BeoRemote One-displayen

Markera TV:n. t.ex. BeoVision

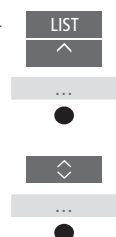

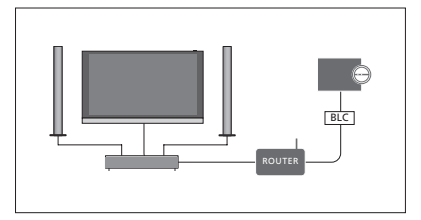

TV:n och ett musiksystem är installerade i ett rum och alla högtalare är anslutna till TV:n:

- LÄNKA TILL ANDRA PRODUKTER: BLC
- Använda TV:ns högtalare: JA
- Musiksystem: Option 0

Information om menyn LÄNKA TILL ANDRA PRODUKTER <u>finns på sidan 68</u>.

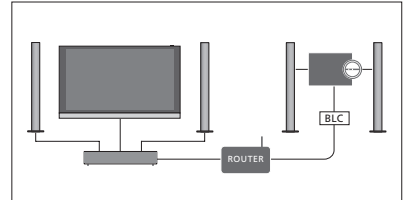

TV:n (med eller utan extra högtalare) och musiksystemet (med anslutna högtalare) har installerats i samma rum:

- LÄNKA TILL ANDRA PRODUKTER: BLC
- Använda TV:ns högtalare: NEJ
- Musiksystem: Option 1

Information om Option 4 <u>finns på sidan 72</u>. Kontakta din Bang & Olufsen-återförsäljare för mer information.

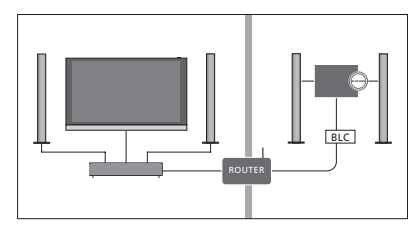

Musiksystemet är installerat i ett rum och TV:n (med eller utan extra högtalare) i ett annat rum:

- LÄNKA TILL ANDRA PRODUKTER: BLC
- Musiksystem: Option 2

Du kan ansluta till en källa som spelas upp på en annan produkt om du trycker på LIST på BeoRemote One, markerar ANSLUT och trycker på mittknappen upprepade gånger tills du hör källan du vill lyssna på.

### Använda ett TV-/musiksystem

Om du integrerar musiksystemet och TV:n kan du välja den högtalarkombination som passar det du tittar eller lyssnar på för tillfället. Se exemplen på bilderna.

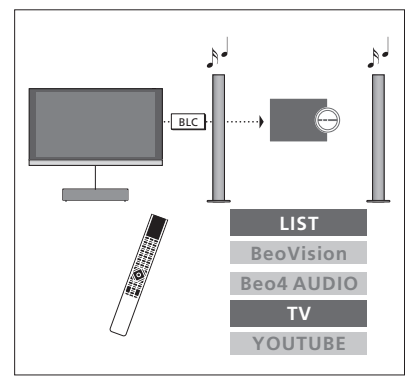

Om du kunna vill lyssna på ljud från en TVkälla via högtalarna i musiksystemet utan att aktivera skärmen måste du först ha valt musiksystemet. Om det inte redan är valt trycker du på LIST och sedan på ^ för att visa den aktuella produkten på BeoRemote Onedisplayen. Tryck på **mittknappen** och sedan på ~ eller ~ för att markera namnet på musiksystemet, t.ex. Beo4 AUDIO. Sedan trycker du på **mittknappen**. När musiksystemet är markerat trycker du på TV och sedan på ^ eller ~ för att markera en källa du vill använda, t.ex. YOUTUBE. Till sist trycker du på **mittknappen**.

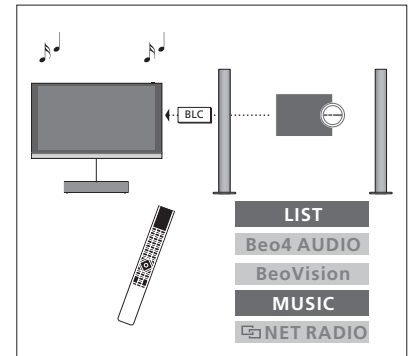

Om du vill kunna lyssna på ljud på de högtalare som är anslutna till TV:n måste du först ha valt TV:n. Om det inte redan är valt trycker du på LIST och sedan på ^ för att visa den aktuella produkten på BeoRemote One-displayen. Tryck på mittknappen och sedan på ^ eller ~ för att markera namnet på TV:n, t.ex. BeoVision. Sedan trycker du på mittknappen. När TV:n är markerad trycker du på MUSIC och sedan på ^ eller ~ för att markera en källa med en linksymbol som du vill använda, t.ex. 도 WEBBRADIO. Till sist trycker du på mittknappen.

## Två TV-apparater – Network Link-anslutning

Produkter med Network Link kan låna källjud från varandra. Om du ansluter en kompatibel Bang & Olufsen-TV till din TV får du fördelarna med ett integrerat TV-system som gör det möjligt att lyssna på musik- och TV-källor från den andra TV:n.

Om du ansluter en TV med Master Link till TV:n behövs en BeoLink Converter NL/ML (BLC) för att kunna utnyttja fördelarna med Network Link.

BeoRemote One är förkonfigurerad för användning med endast en TV (**BeoVision**). Se till att den även konfigureras för andra Bang & Olufsen-produkter i ditt system. Se handledningen för fjärrkontrollen.

Alla ljudsystem från Bang & Olufsen kan inte integreras med TV:n.

Vissa innehållsleverantörer kan ha blockerat distributionen av ljud.

#### Två TV-apparater med Network Link

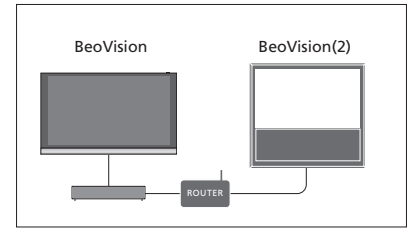

Sätt dig framför TV:n:

 LÄNKA TILL ANDRA PRODUKTER: den andra TV:n, t.ex. "BeoVision" respektive "BeoVision(2)"

För att tilldela din produkt en viss Option genom att använda BeoRemote One ... Rikta fjärrkontrollen mot IRmottagaren på den produkt som du vill Option-programmera. Avståndet mellan fjärrkontrollen och IR-mottagaren får vara högst 0,5 meter.

Tryck för att ta fram **Inställningar** på BeoRemote One-displayen

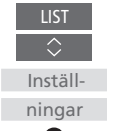

Tryck för att ta fram Avancerat

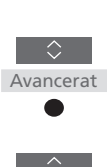

Produktalternativ

Skicka

Information om hur du återgår till Network Link-TV:n finns på sidan 69.

MENU

INSTÄLLNING • 🗸

ANSLUT TILL, se sidan 68.

BeoRemote One.

PRODUKTINTEGRATION ● ✓ I ÄNKA TILL ANDRA PRODUKTER

Tänk på att TV:n måste välias en gång i menvn

<sup>1\*</sup> Väli IR-mottaglig om du vill att produkten

Väli Ei IR-mottaglig om produkten inte ska

<sup>2\*</sup> Om Option-inställning för produkten, t.ex.

BeoVision(2), ska visas på BeoRemote One-

produkten läggas till i BeoRemote One LIST.

Mer information finns i handledningen till

displayen när du trycker på LIST, måste

reagera på fjärrkontrollens kommandon.

ska reagera på kommandon från BeoRemote One.

t ta fram Avancerat

Tryck för att ta fram Produktalternativ

Välj om du vill att produkten ska vara IR-mottaglig eller Ej IR-mottaglig<sup>\*1</sup>

Markera den aktiva produkten, t.ex. **BeoVision** 

Välj Option<sup>\*2</sup> för din produkt, t.ex. **BeoVision(2)** 

Välj **Skicka** och tryck på **mittknappen** för att spara vald Option Fortsättning på nästa sida ...

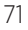

#### En TV med Network Link och en TV med Master Link

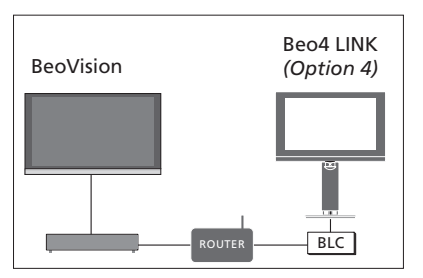

- LÄNKA TILL ANDRA PRODUKTER' BLC

För att kunna lvssna på musik- och TV-källor

på en TV tar du fram KÄLLISTA och väljer önskad källa från den andra TV:n som visas i

listan med en "link"-symbol (📼) bredvid.

Information om hur du visar länkade källor på fjärrkontrollens display finns i handledningen

Du kan ansluta till en källa som spelas upp på en annan produkt om du trvcker på LIST på BeoRemote One, markerar ANSLUT och

trycker på mittknappen upprepade gånger

tills du hör källan du vill lyssna på.

Network Link-TV:

Master Link-TV: - Option 4

för BeoRemote One.

Option-inställning för Master Link-TV:n ... Rikta fiärrkontrollen mot IRmottagaren på Master Link-TV<sup>.</sup>n Avståndet mellan fjärrkontrollen och IR-mottagaren får vara högst 0.5 meter.

Trvck för att visa den aktuella produkten, t.ex. BeoVision, på BeoRemote One-displayen

Välj Master Link-TV:n. Standardalternativet är

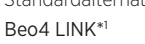

Tryck tills Inställningar visas Tryck tills Avancerat visas

Tryck tills Produktalternativ visas

Trvck tills L.OPT. visas

Tryck på 4

Information om hur du återgår till Network Link-TV:n finns på sidan 69.

<sup>1\*</sup> Om Option-inställning för produkten, t.ex. Beo4 LINK. ska visas på BeoRemote Onedisplaven när du trycker på LIST måste produkten läggas till i BeoRemote One LIST. Mer information finns i handledningen till BeoRemote One.

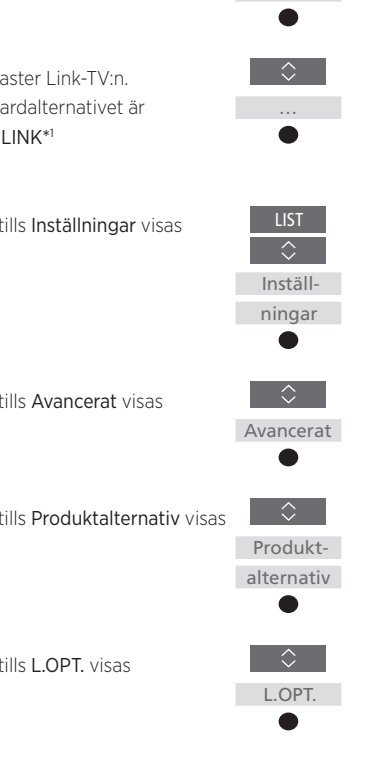
# Styra två TV-apparater med en och samma fjärrkontroll

Om du har två TV-apparater från Bang & Olufsen och båda kan ta emot kommandon från din fjärrkontroll, måste du växla mellan de två TV-apparaterna med hjälp av LIST.

Om en av TV-apparaterna är utrustad med Master Link krävs en anslutning via en BeoLink Converter NL/ML. Mer information finns på sidan 67.

### En fjärrkontroll för båda TV-apparaterna

För att TV:n ska fungera korrekt är det viktigt att den ställs in på rätt Option-alternativ. Se även handledningen för fjärrkontrollen.

#### BeoRemote One – växla mellan två TV-apparater ...

Normalt sett kan du aktivera en källa, t.ex. **TV**, genom att trycka på **TV** eller **MUSIC** och söka efter källan i fråga på fjärrkontrollen. När du har två TV-apparater måste du dock välja en TV för att kunna styra källorna:

Tryck för att visa den aktuella produkten, t.ex. **BeoVision**, på BeoRemote One-displayen

Välj önskad produkt, t.ex. BeoVision(2) för en Network Link-TV eller Beo4 LINK för en Master Link-TV.

Tryck på och markera en källa, t.ex. YOUTUBE

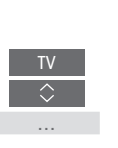

Det är också möjligt att byta namn på produkterna på BeoRemote One-displayen. Mer information finns i handledningen till fjärrkontrollen. Kontakta din återförsäljare för information om produktval.

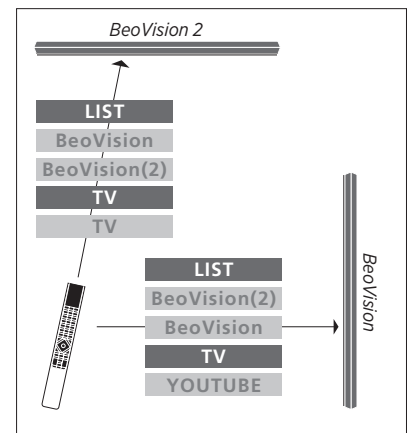

Exempel på användning av fjärrkontrollen när du växlar från en TV med Network Link till en annan.

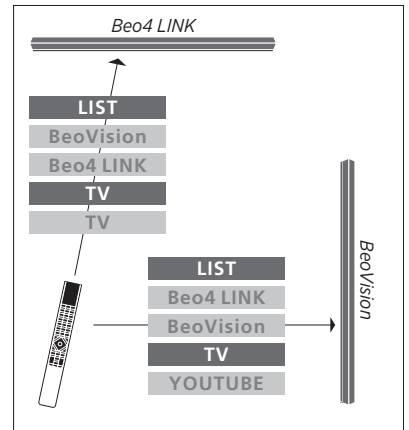

Exempel på användning av fjärrkontrollen när du växlar mellan en TV med Network Link och en TV med Master Link.

# HDMI Matrix

HDMI Matrix är en fysisk produkt som du ansluter om du vill ha möjlighet att ansluta upp till 32 externa källor till upp till 32 TVapparater i olika rum och komma åt källorna från varje enskild TV eller samtidigt från flera rum via BeoRemote One.

HDMI Matrix-enheten måste anslutas och konfigureras av en Bang & Olufsen-återförsäljare.

Högst en HDMI Matrix-enhet kan anslutas till systemet.

#### Inställningar i menyn HDMI MATRIX

I menyn HDMI MATRIX kan du ange inställningar för HDMI Matrix-enheten.

## MENU

INSTÄLLNING • 🗸 PRODUKTINTEGRATION • 🛩 HDMI MATRIX

### Ansluta en HDMI Matrix ...

- > Öppna menyn HDMI MATRIX.
- Markera MATRIX ANSLUTEN och tryck på < eller > för att öppna det valda alternativet.
- Välj HDMI 3-uttaget och tryck sedan två gånger på mittknappen.
- Ladda ner en PUC-tabell för den anslutna HDMI-källan. Följ instruktionerna på skärmen.
- Markera den nedladdade PUC-tabellen och tryck på mittknappen.
- > Välj ett PUC-uttag och tryck på mittknappen för att spara HDMI Matrix-inställningarna.\*1
- > Tryck på mittknappen för att fortsätta.

<sup>1\*</sup> Inställningarna för PUC-uttaget görs automatiskt när du trycker på **mittknappen**. Om du behöver konfigurera kontrolltyp och modulationsläge manuellt måste du trycka på den **röda** knappen och följa instruktionerna på skärmen i stället. Nu konfigureras HDMI Matrix-enheten. Därefter måste du konfigurera de källor som är anslutna till HDMI Matrix-enheten i menyn KÄLLISTA genom att trycka på den röda knappen för respektive källa. Det fungerar på samma sätt som med övrig ansluten utrustning. Information om hur du konfigurerar extrautrustning finns på sidan 25.

Om du inaktiverar en sparad HDMI Matrixkonfiguration senare (genom att välja NEJ i Matrix-fältet) behålls inställningarna för INGÅNGAR. Det innebär att inställningarna visas automatiskt om du aktiverar HDMI Matrix-enheten.

Information om hur du tar bort konfigurationen för en källa <u>finns på sidan 26.</u>